# TomTom Navigation app for iPhone/iPad Gebruikershandleiding

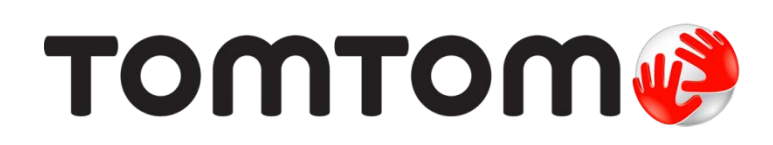

## Inhoud

| Aan de slag                                                                                                    |
|----------------------------------------------------------------------------------------------------|
| Start TomTom Navigation app for iPhone/iPad                                                                                                    |
| Een route plannen8                                                                                                    |
| Een route plannen8Routesamenvatting9Je route delen9Overige bestemmingsopties9Thuis10Favoriet10Adres10Recente bestemming10Plaatsen10Personen10Nuttige Plaats11Gekopieerd adres12Foto12Postcode12Locatie op de kaart12Coördinaten12Een route van tevoren plannen12Een route aan je kalender toevoegen12De functie Klembord14 |
| Rijweergave 15                                                                                                    |
| De rijweergave                                                                                                    |
| Geavanceerde rijstrookaanwijzingen 18                                                                                                    |
| Informatie over Geavanceerde rijstrookaanwijzingen 18                                                                                                    |
| Routeopties 19                                                                                                    |
| Informatie over Routeopties                                                                                                    |

| Aanwijzingen               | 21 |
|----------------------------|----|
| Kaart van route            | 22 |
| Voeg toe aan mijn kalender | 22 |

\_\_\_\_\_

## Instellingen

31

| Wijzig instellingen  | 23 |
|----------------------|----|
| Stel thuislocatie in | 23 |
| Beheer favorieten    |    |
| Recente bestemmingen | 23 |
| Stem                 |    |
| Waarschuwingen       |    |
| Audio                |    |
| Kaart                | 25 |
| Routeplanning        |    |
| Afstandsmaten        |    |
| Social Media         |    |
| Geavanceerd          | 27 |
| Info                 |    |
| Reset                |    |
| Menu's aanpassen     |    |
|                      |    |

## Hoofdmenu

| Het hoofdmenu          | . 31 |
|------------------------|------|
| Het menu Navigeer naar | . 32 |
| Thuis                  | . 32 |
| Favoriet               | . 32 |
| Adres                  | 33   |
| Recente bestemming     | 33   |
| Plaatsen               | . 33 |
| Personen               | . 33 |
| Evenementen            | . 34 |
| Nuttige Plaats         | 34   |
| Gekopieerd adres       | 34   |
| Foto                   | 34   |
| Postcode               | 35   |
| Locatie op de kaart    | 35   |
| Coördinaten            | 35   |
| Terug naar rijweergave | . 35 |

## Bekijk kaart

36

40

| Een kaart bekiiken               | 36 |
|----------------------------------|----|
| Markeringen                      | 36 |
| Items op de kaart selecteren     | 36 |
| Coördinaten wijzigen en kopiëren | 38 |
| Werkbalk Kaart                   | 38 |

## Kaartcorrecties via TomTom Map Share

| Info over TomTom Map Share              | 40 |
|-----------------------------------------|----|
| Kaartcorrecties                         | 40 |
| Map Share in- en uitschakelen           | 40 |
| Kaartcorrecties downloaden en verzenden | 40 |
| Een kaartfout melden                    | 41 |
| Typen kaartcorrecties                   | 41 |

| Informatie over Nuttige Plaatsen 4                             | 3  |
|----------------------------------------------------------------|----|
| Naar een POI navigeren 4                                       | 13 |
| Een POI vinden in de kaartbrowser 4                            | 15 |
| POI's tonen op de kaart 4                                      | 6  |
| Selecteren welke POI's op de kaart moeten worden weergegeven 4 | 6  |

## Help mij

| Informatie over Help mij                                             | 47 |
|----------------------------------------------------------------------|----|
| Het menu Help mij gebruiken om een plaatselijke hulpdienst te bellen | 47 |

#### Favorieten

| Informatie over Favorieten          | 48 |
|-------------------------------------|----|
| Een favoriet maken                  | 48 |
| Thuis                               | 48 |
| Adres                               | 48 |
| Recente bestemming                  | 49 |
| Plaatsen                            | 49 |
| Personen                            | 49 |
| Evenementen                         | 50 |
| Nuttige Plaats                      | 50 |
| Gekopieerd adres                    | 50 |
| Foto                                | 50 |
| Mijn locatie                        | 51 |
| Postcode                            | 51 |
| Locatie op de kaart                 | 51 |
| Coördinaten                         | 51 |
| Een favoriet gebruiken              | 51 |
| De naam van een Favoriet wijzigen   | 51 |
| De volgorde van favorieten wijzigen | 52 |
| Een Favoriet verwijderen            | 52 |
| -                                   |    |

## Verkeersinfo

53

43

47

48

| TomTom Traffic                                                    | 53 |
|-------------------------------------------------------------------|----|
| Verkeersinformatie gebruiken                                      | 53 |
| Een overzicht opvragen van verkeersincidenten bij jou in de buurt | 56 |
| Verkeersincidenten                                                | 57 |
| Regionale beschikbaarheid                                         | 58 |
| Een nieuw abonnement op Traffic aanschaffen                       | 58 |
| Je abonnement op Traffic controleren                              | 58 |
| Je abonnement op Traffic vernieuwen                               | 58 |

## Flitsers

| tsers                                              | 5 <b>9</b> |
|----------------------------------------------------|------------|
| Informatie over flitsers                           | 59<br>50   |
| Soorten flitsers en veiligheidsvoorzieningen       | 60         |
| Interval voor flitserupdates<br>Een flitser melden | 61<br>62   |
| Een flitser verwijderen                            | 62         |
| Instellingen voor flitserwaarschuwingen            | 62         |
| Len nieuw abonnement op Flitsers kopen             | 62<br>63   |

| Je abonnement op Flitsers vernieuwen                                                                                                    | 63                                     |
|----------------------------------------------------------------------------------------------------|----------------------------------------|
| Gevarenzones                                                                                                    | 64                                     |
| Informatie over gevarenzones                                                                                                    | 64<br>65<br>66<br>66<br>66<br>67<br>67 |
| Zoek met Plaatsen                                                                                                    | 68                                     |
| Over zoeken met behulp van "Plaatsen"<br>Zoeken met het menu Plaatsen                                                                                                    | 68<br>69                               |
| Delen en inchecken                                                                                                    | 70                                     |
| Info over delen en inchecken<br>Je gegevens delen<br>Wat kun je delen?<br>Een locatie of een plaats delen<br>Je route delen<br>Inchecken met Facebook<br>Inchecken met foursquare                          | 70<br>70<br>71<br>73<br>74<br>75<br>75 |
| De TomTom app gebruiken met Apple Maps                                                                                                    | 77                                     |
| Info over Apple Maps<br>De TomTom app gebruiken met Apple Maps                                                                                                    | 77<br>77                               |
| 'Voeg toe aan TomTom-navigatiesysteem'                                                                                                    | 78                                     |
| Info over 'Voeg toe aan TomTom-navigatiesysteem'<br>De knop 'Voeg toe aan TomTom-navigatiesysteem' gebruiken                                                                                               | 78<br>78                               |
| Back-ups maken en herstellen met Apple iCloud                                                                                                    | 79                                     |
| Over het maken en herstellen van back-ups met Apple iCloud<br>Een iCloud-back-up inschakelen voor je TomTom app<br>Een iCloud-back-up uitschakelen voor je TomTom app<br>Herstellen vanuit de Apple iCloud | 79<br>79<br>80<br>80                   |
| Addendum                                                                                                    | 81                                     |
| Kennisgevingen over copyright                                                                                                    | 83                                     |

## Aan de slag

## Start TomTom Navigation app for iPhone/iPad

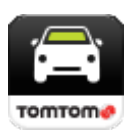

TomTom

Tik op deze knop op je iPhone, iPod, iPad of iPad mini om de TomTom app te starten.

Als de TomTom app de taal ondersteunt die je voor je iOS-apparaat hebt geselecteerd, komt de taal die voor knoppen en menu's in de app wordt gebruikt, overeen met de taal van je iOS-apparaat. Als je TomTom app de taal die je hebt geselecteerd voor je iOS-apparaat niet ondersteunt, wordt Engels gebruikt in de app.

Als er al een route is gepland, wordt de <u>rijweergave</u> weergegeven en gaat de navigatie meteen van start. Als er geen route is gepland, wordt het <u>hoofdmenu</u> geopend.

De TomTom app werkt net zo als op de iPhone, de iPod touch, de iPad en de iPad mini. De iPad en de iPad mini hebben grotere schermen, waardoor de menu's boven de <u>rijweergave</u> worden weergegeven en niet als schermvullende menu's.

#### Voor de eerste keer aan de slag

Als je de TomTom app voor het eerst start of na een reset start, zie je de volgende schermen:

- Juridische kennisgeving je dient de juridische kennisgeving te lezen en hiermee akkoord te gaan voordat je de app kunt gebruiken.
- Stemdownload Als je TomTom app ondersteuning biedt voor geavanceerde stemmen in jouw taal, beschik je over de optie om een geavanceerde <u>stem</u> te downloaden.

Als je een functie wilt gebruiken waarvoor informatie moet worden gedeeld met TomTom of andere aanbieders van apps, wordt je gevraagd of jouw <u>informatie naar TomTom mag worden verstuurd</u>.

Als je de TomTom app voor de eerste keer start, zie je ook informatie over de nieuwe functies van de app.

Als de TomTom app je locatie niet kan vinden, controleer dan of Locatievoorzieningen zijn ingeschakeld voor de app in de privacyinstellingen van iOS.

#### Je TomTom Navigation app for iPhone/iPad bijwerken

Als je een oude versie van TomTom app op je iOS-apparaat hebt staan, moet je TomTom app bijwerken naar de nieuwste versie voordat je de rest van deze gids doorleest.

Ga naar de iOS App Store om de nieuwste versie van TomTom app te downloaden en je iOS-apparaat bij te werken.

#### Informatie delen met TomTom

Voor veel functies op de TomTom Navigation app for iPhone/iPad moet je informatie delen met TomTom of een andere iOS-app. Voor het delen van informatie hebben we je toestemming nodig. Als je een functie zoals <u>Traffic</u> gebruikt, moet er informatie worden verzameld van of verzonden naar je navigatiesysteem om de functie te laten werken.

De eerste keer dat je een functie gebruikt waarvoor informatie moet worden gedeeld, wordt je om toestemming gevraagd. De functie werkt alleen als je toestemming geeft voor het verzenden van je gegevens.

Voor meer over de informatie die je met ons deelt, doe je het volgende:

- 1. Tik op het scherm om het hoofdmenu te openen.
- 2. Tik op Wijzig instellingen.
- 3. Tik op Info.
- 4. Tik op Jouw gegevens.
- 5. Tik op Meer informatie....
- 6. Selecteer een functie in de lijst voor meer over de informatie die voor die functie wordt gedeeld.

#### **GPS-ontvangst**

De iPod touch, de iPad (modellen met alleen Wi-Fi) en de originele iPhone zijn niet uitgerust met een GPS-ontvanger. Als je deze apparaten wilt gebruiken voor navigatiedoeleinden, moet je ze aansluiten op een GPS-apparaat dat je als accessoire gebruikt.

Let op: het gebruik van een GPS-apparaat kan ook de nauwkeurigheid verbeteren van de GPS in andere iOS-modellen.

Wanneer je de TomTom app voor het eerst opstart, kan het enkele minuten duren voordat je GPS-positie is gevonden en je huidige locatie op de kaart wordt weergegeven.

Om er zeker van te zijn dat je een goede GPS-ontvangst hebt, moet je het apparaat buiten gebruiken. Grote objecten, zoals hoge gebouwen, kunnen de ontvangst soms verstoren.

**Belangrijk**: de TomTom app kan geen route-instructies geven zolang er geen locatiegegevens beschikbaar zijn. Controleer of Locatievoorzieningen is ingeschakeld.

Als je apparaat geen GPS-ontvangst heeft, maakt de TomTom app gebruik van de locatie-informatie van WiFi-netwerken of mobiele-telefoonstations. Deze informatie wordt gebruikt voor routeplanning en om je locatie in te schatten.

## Locatievoorzieningen

Als de locatievoorzieningen zijn ingeschakeld op je iOS-apparaat, kan de TomTom app je locatie bepalen via mobiele, WiFi- en GPS-netwerken (Global Positioning System). Zijn de locatievoorzieningen uitgeschakeld, dan kan de TomTom app je locatie niet bepalen en je niet naar je bestemming leiden.

Wanneer de locatievoorzieningen zijn uitgeschakeld, wordt het volgende bericht weergegeven: Schakel locatievoorzieningen in, zodat TomTom app je locatie kan bepalen.

Ga als volgt te werk om de locatievoorzieningen in te schakelen:

1. Tik in het bericht van Locatievoorzieningen op Instellingen om het scherm Locatievoorzieningen van iOS te openen.

Tip: je vindt Locatievoorzieningen in het submenu Privacy van het menu Instellingen in iOS.

- 2. Tik op Locatievoorzieningen om deze AAN te zetten.
- 3. Er verschijnt een lijst met apps die gebruikmaken van de locatievoorzieningen. Tik op **TomTom** app om deze AAN te zetten, zodat je de locatievoorzieningen kunt gebruiken.

#### Aansluiten op een car kit

Als je een TomTom car kit of andere handsfree car kit gebruikt, kun je waarschuwingen van de app op de car kit horen via de Bluetooth-verbinding van je navigatiesysteem. Volg de instructies bij je car kit om je navigatiesysteem aan te sluiten op je car kit.

Sommige car kits zetten de Bluetooth-verbinding in de slaapstand als er geen signaal wordt ontvangen van je navigatiesysteem. Dit kan vertragingen veroorzaken wanneer de verbinding nodig is. Als je de Bluetooth-verbinding altijd actief wilt houden, schakel je TomTom car kit in het menu Instellingen in.

## Een route plannen

#### Een route plannen

**Belangrijk**: in het belang van de veiligheid en om afleiding tijdens het rijden te beperken, kun je het beste altijd je route plannen voordat je op weg gaat.

Ga als volgt te werk om een route te plannen met de TomTom app:

- 1. Tik op het scherm om het hoofdmenu te openen.
- 2. Tik op Navigeer naar....

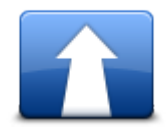

3. Tik op Adres.

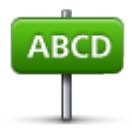

Tip: je kunt je land, staat of regio wijzigen door de vlag aan te raken voordat je een stad selecteert.

4. Begin de naam te typen van de plaats van bestemming.

Terwijl je typt, worden de plaatsnamen weergegeven die dezelfde beginletters hebben. Wanneer je bestemming in de lijst wordt weergegeven, tik je op de naam van de plaats om deze in te stellen als je bestemming.

Tip: je kunt ook de postcode van je bestemming invoeren. Selecteer eerst het land en vervolgens de postcode in de lijst om een lijst weer te geven met de straten met deze postcode.

5. Typ eerst de naam van de straat in.

Net als bij plaatsnamen, worden de straatnamen weergegeven die dezelfde beginletters hebben. Wanneer je bestemming in de lijst wordt weergegeven, tik je op de naam van de straat om deze in te stellen als je bestemming.

Tip: het toetsenbord wordt automatisch verborgen wanneer je door de zoekresultaten scrolt. Zo kun je meer resultaten op je scherm zien.

6. Voer het huisnummer in en tik dan op Selecteer aan.

Je kunt ook het punt selecteren waar twee straten elkaar kruisen door **Kruising** aan te raken. De route wordt nu berekend.

Tip: als het bericht Wacht op GPS-signaal... op het scherm blijft staan, controleer je of de locatievoorzieningen zijn ingeschakeld.

Standaard wordt de snelste route gepland. Je kunt het <u>routetype</u> wijzigen dat voor planningsdoeleinden wordt gebruikt.

Als IQ Routes beschikbaar is op je kaart, wordt deze informatie gebruikt om de best mogelijke route voor voertuigen te plannen, waarbij rekening wordt gehouden met de werkelijk gemeten gemiddelde snelheden op de wegen.

 Wanneer de nieuwe route wordt weergegeven, tik je op OK.
 De TomTom app leidt je dan naar je bestemming aan de hand van gesproken instructies en aanwijzingen op het scherm.

## Routesamenvatting

Als je een route hebt gepland, wordt er een samenvatting van de route weergegeven.

Deze routesamenvatting geeft een overzicht van je route op de kaart en de geschatte reistijd, inclusief vertraging door verkeersdrukte. Als je een abonnement op TomTom Traffic hebt, wordt in de geschatte reistijd ook rekening gehouden met vertraging door verkeersincidenten op je route.

Onder aan het scherm worden de volgende opties weergegeven:

- Tik op +1 om een <u>'Reis via'-tussenstop</u> toe te voegen.
- Tik op Opties om je route te wijzigen of te bekijken.
- Tik op **OK** of een willekeurig gedeelte van het scherm boven de knoppen om de routebegeleiding te starten.

Je kunt de routesamenvatting op ieder moment bekijken door de rechterkant van de statusbalk onder aan de rijweergave aan te raken.

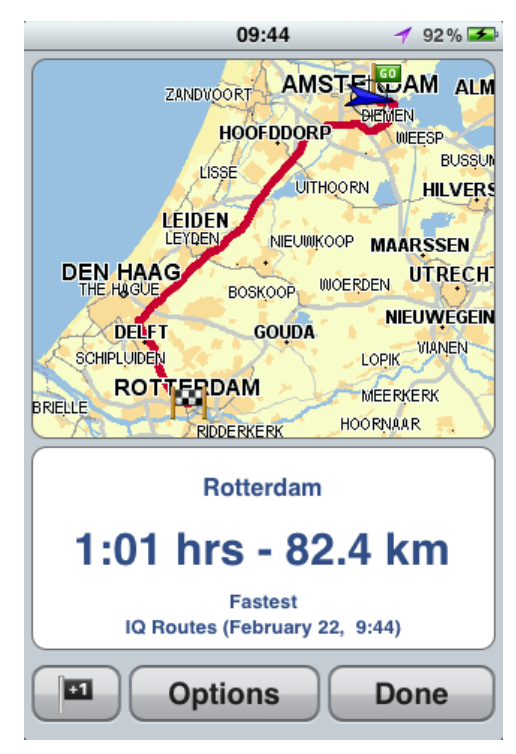

#### Je route delen

Na het plannen van een route kun je de routesamenvatting delen met vrienden en collega's.

#### Overige bestemmingsopties

Als je in het hoofdmenu Navigeer naar aanraakt, kun je op de volgende manieren je bestemming selecteren:

Thuis

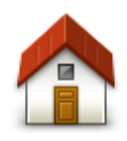

Tik op deze knop om een route naar je thuislocatie in te plannen. Om je thuislocatie in te stellen, tik je op **Thuis** in het menu Instellingen.

Thuis

## Favoriet

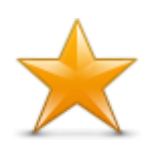

Tik op deze knop om een <u>favoriet</u> te selecteren als bestemming of om je favorieten te bewerken.

Favoriet

## Adres

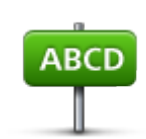

Tik op deze knop om een adres in te voeren als je bestemming. Als je naar een postcode wilt navigeren, tik dan op de knop **Postcode** boven aan het scherm om het scherm Postcode weer te geven.

Adres

## Recente bestemming

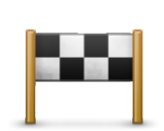

Tik op deze knop om je bestemming te selecteren uit een lijst van locaties die je onlangs als bestemming hebt gebruikt. Hiertoe behoren ook je 'Reis via'-tussenstops.

Recente bestemming

Plaatsen

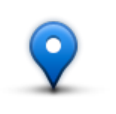

Tik op deze knop om het menu **Plaatsen** te openen. Met Plaatsen kun je zoeken via TomTom Places, Facebook of foursquare en vervolgens naar de locatie van een van de zoekresultaten navigeren.

Plaatsen

Personen

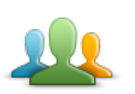

Tik op deze knop om te navigeren naar het adres van een contactpersoon of een locatie waar een vriend(in) is ingecheckt.

Personen

Het menu Personen heeft de volgende opties:

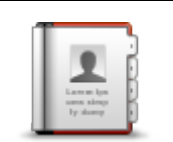

Tik op deze knop om een contactpersoon in je telefoonboek te selecteren. Je kunt alleen naar je contactpersoon navigeren als er een adres bij deze persoon staat.

Contactpersoon

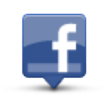

Tik op deze knop om vrienden weer te geven die zijn ingecheckt op Facebook. Selecteer een ingecheckte vriend om de locatie van deze persoon weer te geven. Tik op **Selecteer** om naar die locatie te navigeren.

Ingecheckte vrienden

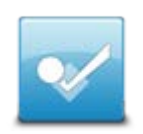

Tik op deze knop om naar een plaats te navigeren waar je vrienden onlangs zijn ingecheckt via foursquare.

Recente activiteit

## Evenementen

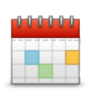

Tik op deze knop om naar een evenement te navigeren dat is opgeslagen in je kalenderapp of op je Facebook-evenementenpagina.

## Evenementen

Het menu Evenementen heeft de volgende opties:

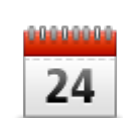

Tik op deze knop om naar een evenement te navigeren dat is opgeslagen in je kalenderapp. Het evenement moet adresgegevens hebben als je dit voor navigatiedoeleinden wilt gebruiken.

Kalender

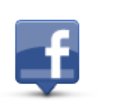

Tik op deze knop om naar een evenement te navigeren dat is opgeslagen op je Facebook-evenementenpagina. Het evenement moet adresgegevens hebben als je dit voor navigatiedoeleinden wilt gebruiken.

Facebook

## **Nuttige Plaats**

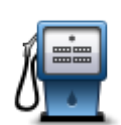

Tik op deze knop om naar een Nuttige Plaats (POI) te navigeren.

**Nuttige Plaats** 

#### **Gekopieerd** adres

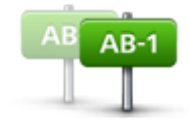

Gekopieerd adres

document hebt gekopieerd. Gebruik de knop Plak om het adres in het zoekvak te plakken. Je kunt een adres ook typen. Wanneer het adres is herkend, tik je erop om het weer te geven op de kaart. Tik op Selecteer om een route naar het adres te plannen.

Tik op deze knop om te navigeren naar een adres dat je uit een iOS-app of

Je kunt Gekopieerd adres alleen gebruiken als iOS 5 of hoger op je iOS-apparaat is geïnstalleerd.

Tik op deze knop om een foto in je iOS-galerij te kiezen en deze als je

Let op: je kunt hiervoor alleen foto's met locatiegegevens gebruiken. Deze functie kan worden geactiveerd in de camera-applicatie op het

bestemming te gebruiken.

iOS-apparaat.

Foto

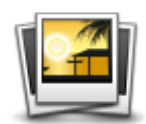

Foto

Postcode

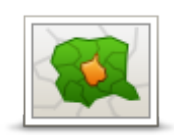

Tik op deze knop om een postcode als je bestemming in te voeren. Als je naar een adres wilt navigeren, tik dan op de knop **Adres** boven aan het scherm om het scherm Adres weer te geven.

Postcode

## Locatie op de kaart

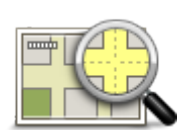

Tik op deze knop om een locatie op de kaart als je bestemming te kiezen met behulp van de <u>kaartbrowser</u>.

Locatie op de kaart

Coördinaten

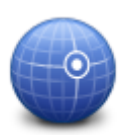

Tik op deze knop om de kaartcoördinaten van een locatie op de kaart als jouw bestemming in te voeren.

Coördinaten

## Een alternatieve route zoeken

Als je eenmaal een route hebt gepland, kan het zijn dat je iets aan die route wilt veranderen, zonder de bestemming te wijzigen. Het kan zijn dat je om één of meer van de volgende redenen een <u>alternatieve route wilt zoeken</u>:

- Je ziet dat een weg is afgesloten of dat er verderop een verkeersopstopping is.
- Je wilt via een bepaalde locatie reizen om iemand op te halen, voor de lunch te stoppen of om te tanken.
- Je wilt een lastig knooppunt of een drukke, smalle straat vermijden.

#### Een route van tevoren plannen

Je kunt de TomTom app gebruiken om van tevoren een route te plannen door je beginpunt en je bestemming te selecteren.

Je kunt de alternatieve routeplanning gebruiken om een route of de tijdsduur van de route te controleren, en je kunt <u>de route aan je kalender toevoegen</u> en deze later gebruiken.

Om een route van tevoren te plannen, doe je het volgende:

- 1. Tik op het scherm om het Hoofdmenu te openen.
- 2. Tik op Geavanceerde planning.

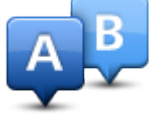

- 3. Tik op Vertrek en selecteer het vertrekpunt van je reis op dezelfde wijze waarop je je bestemming selecteert.
- 4. Tik op Bestemming en selecteer de bestemming van je reis.
- 5. Tik op Voeg tussenstops toe om maximaal vijf Reis via-punten toe te voegen aan je route.
- 6. Kies het soort route dat je wilt plannen.
  - Snelste De route die de minste tijd kost.
  - Eco-route De meest brandstofzuinige route.
  - Kortste De kortste afstand tussen de ingestelde locaties. Dit is niet altijd de snelste route, vooral niet wanneer de kortste route door een dorp of stad loopt.
  - Vermijd snelwegen Een route waarbij snelwegen worden vermeden.
  - Kronkelroute een route die onnodige snelwegen vermijdt en deels uit kronkelende wegen bestaat, met als bedoeling de route leuk en aantrekkelijk te maken.
  - Wandelroute Een route voor wanneer je te voet bent.
  - Fietsroute Een route voor wanneer je met de fiets bent.
  - **Beperkte snelheid** Een route voor een voertuig dat niet harder dan een bepaalde snelheid kan. Je moet hier de maximumsnelheid opgeven.
- 7. Je kunt kiezen wanneer je de reis wilt maken die je plant. Je kunt de datum en de tijd instellen met intervallen van vijf minuten. Als je de route wilt toevoegen aan je agenda, kies je een datum in de toekomst.

De TomTom app gebruikt IQ Routes om te bepalen welke route op dat moment het beste is. Dit gebeurt aan de hand van werkelijk gemeten rijsnelheden op de wegen. Zodoende kun je vergelijken hoe lang een reis op verschillende momenten van de dag of op verschillende dagen van de week duurt.

- 8. Tik op Plan. De TomTom app plant de route tussen de twee locaties die je hebt geselecteerd.
- 9. Als je <u>de route aan je kalender wilt toevoegen</u>, klik je op **Opties** en vervolgens op **Voeg toe aan** mijn kalender.

#### Een route aan je kalender toevoegen

Je kunt de TomTom app gebruiken om een route die je van te voren hebt gepland toe te voegen aan de kalender op je iOS-apparaat. De herinnering wordt ingesteld om je kort van te voren te waarschuwen dat het tijd is om te vertrekken. De herinnering bevat een koppeling die door de TomTom app wordt geopend, waarna de route automatisch wordt gepland.

Ga als volgt te werk om een herinnering in te stellen:

- 1. Plan van tevoren een route voor een datum in de toekomst.
- 2. Selecteer Opties in het overzicht Routesamenvatting.
- 3. Tik op Voeg toe aan mijn kalender.
- 4. Voer extra opmerkingen in die je in de herinnering wilt opslaan.

#### 5. Tik op OK.

De herinnering wordt opgeslagen in de kalender van je iOS-apparaat.

## De functie Klembord

Je kunt items en tekst van en naar het klembord van iOS kopiëren en plakken om deze met andere apps te delen. Zo kun je bijvoorbeeld een adres uit een app kopiëren en dit in Gekopieerd adres plakken, of een kaart kopiëren en in een e-mail plakken.

Je kunt tekst, coördinaten en kaarten kopiëren uit de volgende items in de menu's Navigeer naar... en Deel:

- Nuttige Plaats
- Plaatsen
- Personen
- Evenementen
- Gekopieerd adres
- Foto
- Check in

#### Een kaart of koppeling naar de locatie kopiëren

- 1. Zoek een locatie met behulp van een menuoptie in het menu Navigeer naar of Check in die ondersteuning biedt voor het klembord.
- 2. Tik op de kaart in het kaartscherm met de locatie en de bijbehorende gegevens en houd deze ingedrukt totdat de knop Kopieer kaart/Kopieer koppeling naar locatie wordt weergegeven.
- 3. Tik op Kopieer kaart om de kaart te kopiëren of tik op de knop Kopieer koppeling naar locatie om de koppeling te kopiëren.
- 4. Open de iOS-app waarin je de tekst wilt plakken.
- 5. Tik op de plek waar je de tekst wilt plakken, en houd deze ingedrukt totdat de knop **Plak** wordt weergegeven. Tik op de knop **Plak** om de tekst in de app te plakken.

**Opmerking**: je kunt een koppeling naar een locatie in een internetbrowser openen. Via een koppeling wordt TomTom Routeplanner geopend.

#### Tekst kopiëren uit de TomTom app

- 1. Zoek in het menu Navigeer naar of Check in een locatie met behulp van een menuoptie die ondersteuning biedt voor het klembord.
- 2. Tik in het kaartscherm met de locatie en de bijbehorende gegevens op de tekst die je wilt kopiëren, en houd de tekst vast totdat de knop Kopieer wordt weergegeven.
- 3. Tik op de knop Kopieer.
- 4. Open de iOS-app waarin je de kaart of locatie wilt plakken.
- 5. Tik op de plek waar je de tekst wilt plakken en houd deze ingedrukt totdat de knop Plak wordt weergegeven. Tik op de knop Plak om de tekst in de app te plakken.

#### Tekst kopiëren naar de TomTom app

- 1. Tik in een iOS-app op de tekst die je wilt kopiëren, en houd deze vast totdat de knop Kopieer wordt weergegeven.
- 2. Tik op de knop Kopieer.
- 3. Open in het menu Navigeer naar of Check in een menuoptie die ondersteuning biedt voor de klembordfunctie.
- 4. Tik op de plek waar je de tekst wilt plakken, en houd deze ingedrukt totdat de knop **Plak** wordt weergegeven. Tik op de knop **Plak** om de tekst in de app te plakken.

## Rijweergave

De rijweergave

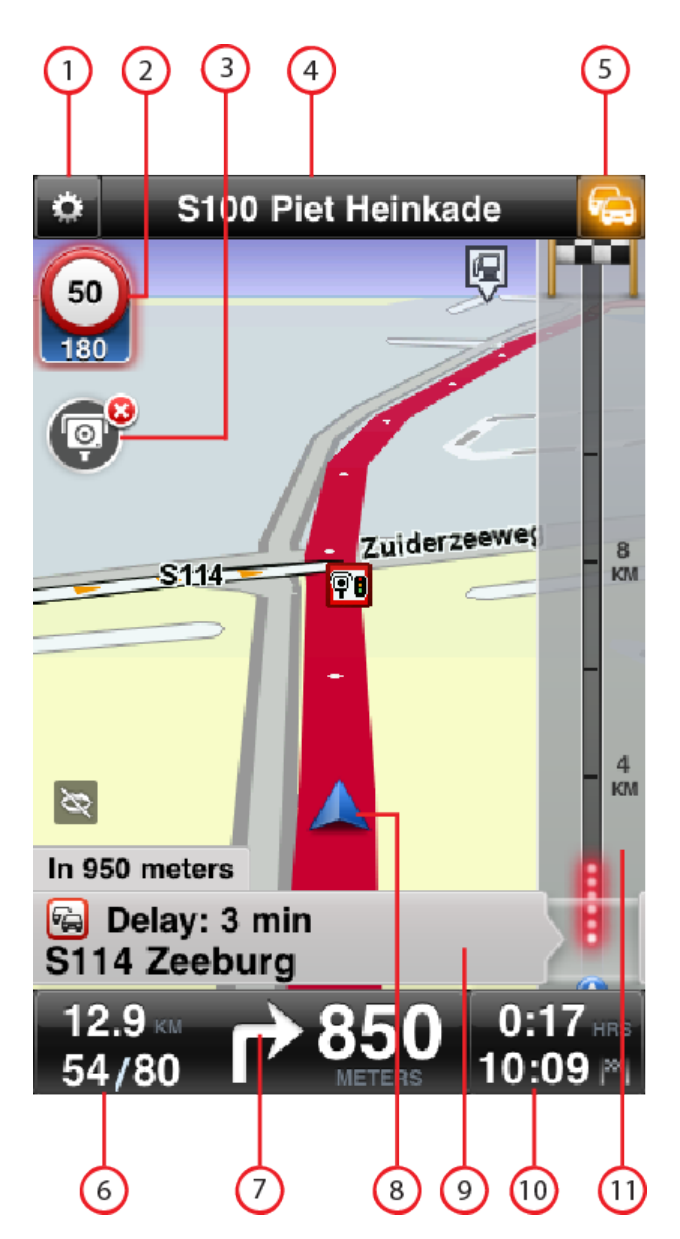

- 1. Toont de werkbalk voor snelle toegang.
- 2. Waarschuwing die aangeeft dat je route een <u>flitser of veiligheidsvoorziening</u> of een <u>gevarenzone</u> bevat. Je TomTom-kaart bevat <u>flitsers</u> en <u>gevarenzones</u>.

Let op: informatie over flitsers is niet in alle landen beschikbaar. Ga naar tomtom.com/services als je wilt weten of de informatie over flitsers in jouw land beschikbaar is. Gevarenzones worden alleen gebruikt in Frankrijk.

3. De meldknop voor flitsers of risicozones. Als je beschikt over de service <u>Flitsers</u> of <u>Gevaren-</u> <u>zones</u>, kun je flitsers en risicozones melden. Met deze knop kun je ook flitsers verwijderen. Je kunt geen risicozones of gevarenzones verwijderen.

- 4. Op de bovenste statusbalk wordt de volgende informatie weergegeven:
  - De naam van de volgende straat op je route
  - De totale vertraging op je route die is gevonden door TomTom Traffic
  - Andere berichten, zoals "Slechte GPS-ontvangst".
- 5. Knop voor <u>TomTom Traffic</u>.

Tik op deze knop om een abonnement op TomTom Traffic te kopen of de verkeersinfobalk te openen voor informatie over <u>verkeersincidenten op je route</u>.

- 6. De resterende afstand van je reis en je huidige snelheid. Indien bekend, wordt de maximumsnelheid ook weergegeven.
- Navigatie-instructie voor het volgende deel van de route.
  Tik op dit gebied om de volumebediening te openen en de vorige instructie te herhalen.
- 8. Je huidige positie.
- 9. TomTom Traffic-informatie over het verkeersincident waar de verkeersinfobalk naar verwijst.
- 10. De resterende reistijd en de geschatte aankomsttijd.

Tik op dit gebied om het scherm met de <u>routesamenvatting</u>te openen.

11. TomTom Traffic-infobalk.

## De rijweergave gebruiken

Wanneer je een nieuwe route plant, wordt de rijweergave getoond samen met gedetailleerde informatie over je huidige locatie.

Je kunt op ieder moment het hoofdmenu openen door op het midden van het scherm te tikken.

Je kunt inzoomen door met één vinger twee keer op het scherm te tikken. Uitzoomen kan door met twee vingers tegelijk één keer op het scherm te tikken.

Je kunt ook in- en uitzoomen door je vingers op het scherm te plaatsen en ze naar elkaar toe of uit elkaar te bewegen.

#### iPad-specifieke functies

De TomTom app op de iPad bevat twee extra knoppen op de bovenste menubalk:

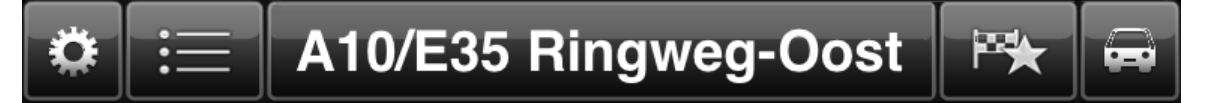

Deze knoppen hebben de volgende functies:

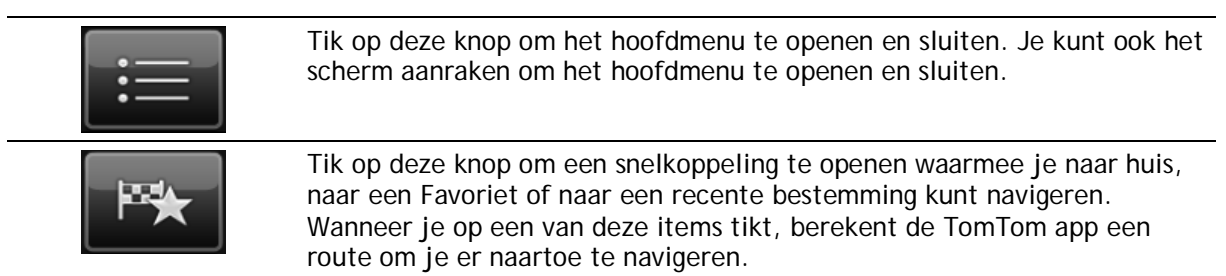

## Het volume instellen

Tik in de rijweergave op de linkerkant van de statusbalk om de volumeregeling weer te geven.

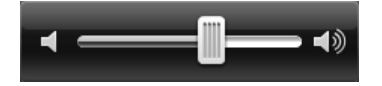

Schuif de regelaar van links naar rechts om het volume gelijktijdig harder te zetten voor zowel de muziek als de stemmen.

Schuif de regelaar helemaal naar links om al het geluid van de TomTom app uit te schakelen. Als het geluid is uitgeschakeld, wordt de indicator voor uitgeschakeld geluid linksonder in de rijweergave weergegeven.

## Werkbalk voor snelle toegang

Tik op de knop voor de werkbalk voor snelle toegang om de volgende knoppen weer te geven:

| Tik op de muziekknop om muziek af te spelen of te pauzeren.                                                                                                    |
|----------------------------------------------------------------------------------------------------|
| Je kunt de opties voor afspelen/pauzeren, volgende en vorige aanraken voor het nummer dat wordt afgespeeld.                                                                                                    |
|                                                                                                    |
| Onder aan het scherm wordt ook de volumeregeling weergegeven, zodat je het volume voor muziek en stemmen kunt instellen.                                                                                                    |
| De knoppen verdwijnen automatisch na enkele seconden. Je kunt ook de<br>werkbalk voor snelle toegang nog een keer aanraken om de knoppen<br>onmiddellijk te laten verdwijnen.                                                            |
| Tik op deze knop om de stembegeleiding uit te schakelen. Je hoort nu<br>geen gesproken route-instructies meer, maar nog wel informatie zoals<br>verkeersinfo en waarschuwingen.                                                          |
| Als de stem is uitgeschakeld, verandert deze knop in Schakel stem in. Tik op de knop nogmaals om de gesproken instructies weer in te schakelen.                                                                                          |
| Als gesproken instructies zijn uitgeschakeld, bevindt de indicatie voor de uitgeschakelde stem zich linksonder in de rijweergave.                                                                                                    |
| Als je alle geluiden van de TomTom app wilt uitschakelen, tik je op het<br>gedeelte met navigatie-instructies in <u>de rijweergave</u> en schuif je de<br>volumeregelaar naar links.                                                     |
| Tik op deze knop om in de menu's en kaarten een gedempt kleurenscherm<br>te gebruiken. Als er nachtkleuren worden gebruikt, verandert deze knop in<br>een zonnetje. Tik opnieuw op de knop om weer over te schakelen naar<br>dagkleuren. |
| Tik op deze knop om een 2D-kaart in de rijweergave te gebruiken.                                                                                                    |
| Als de 2D-kaart wordt gebruikt, verandert deze knop in <b>3D</b> . Tik opnieuw op de knop om de 3D-kaart te gebruiken.                                                                                                    |
|                                                                                                    |

## Kaartinstellingen

Je kunt het uiterlijk van de kaart en de manier waarop deze tijdens het rijden reageert <u>aanpassen</u> <u>en bepalen wat je op de kaart te zien krijgt</u>.

## Geavanceerde rijstrookaanwijzingen

## Informatie over Geavanceerde rijstrookaanwijzingen

Met de TomTom app ben je beter voorbereid op afslagen en knooppunten op snelwegen, doordat je kunt zien welke rijstrook je moet aanhouden.

**Opmerking**: Geavanceerde rijstrookaanwijzingen zijn niet voor alle knooppunten en in alle landen beschikbaar. Ga naar <u>tomtom.com/iphone</u> als je wilt weten of Geavanceerde rijstrookaanwijzingen beschikbaar zijn in jouw land.

Bij sommige afslagen en knooppunten wordt een afbeelding weergegeven waaraan je kunt zien welke rijstrook je moet aanhouden. Als je de afbeeldingen wilt uitschakelen, schakel je **Rijstrookafbeeldingen** uit in het menu Geavanceerde instellingen.

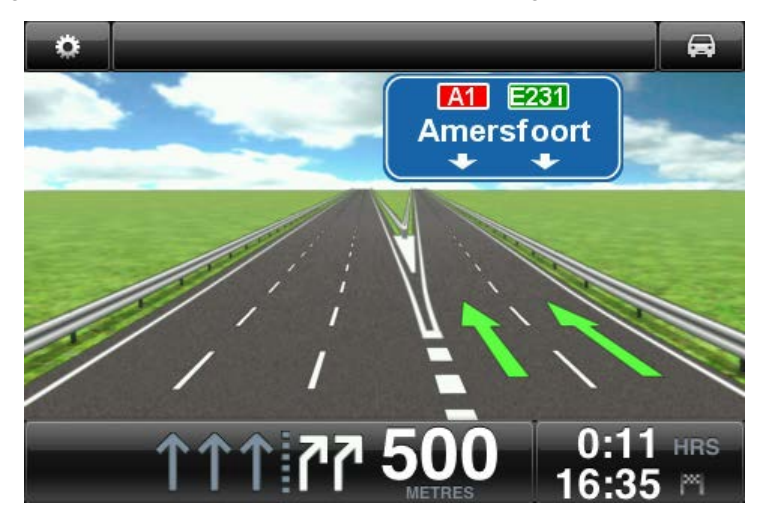

Bij andere afslagen en knooppunten zie je de rijstrook die je moet aanhouden in de statusbalk van de TomTom app.

| ۵        |           | A10/E3            | 5 Ringw               | eg-Oost |       | R    |
|----------|-----------|-------------------|-----------------------|---------|-------|------|
|          |           | R                 | Ĩ - 11                | REE     | 1 L   | Ż    |
| 10/E35 F | Ringweg-C | ost               |                       |         |       |      |
|          |           | 7                 | A10/E3                | Ringweg | Zuid  |      |
|          |           |                   |                       |         |       |      |
|          |           |                   |                       |         |       |      |
|          |           | S11               | 2 <mark>Gooi</mark> s | eweg    |       |      |
|          |           | $h \rightarrow a$ | a 2'                  | 75      | 0:10  | HRS  |
| 68       | 70        | TT ľ              |                       | TRES    | 11:49 | PH - |

Tik op het scherm om Geavanceerde rijstrookaanwijzingen te sluiten en terug te keren naar de rijweergave.

## Routeopties

## Informatie over Routeopties

Met de routeopties kun je meer informatie over de route opvragen of kun je de route wijzigen.

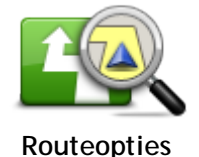

Je kunt de routeopties als volgt openen:

Tik op Routeopties in het hoofdmenu.

Tip: Routeopties zijn alleen beschikbaar als je een route hebt gepland.

- . Tik op Opties in het scherm met de routesamenvatting nadat je een route hebt gepland.
- Tik op de rechterkant van de statusbalk in de rijweergave om het . scherm met de routesamenvatting te openen en tik vervolgens op Opties.

## Beperk vertraging

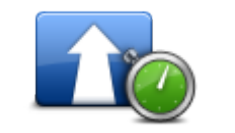

Beperk vertraging

Tik op deze knop om op basis van de meest recente verkeersinfo een nieuwe route te plannen.

Deze knop is alleen beschikbaar als je een abonnement op TomTom Traffic hebt.

Zoek alternatief

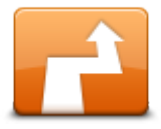

Met Zoek alternatief kun je je route veranderen zonder je bestemming te wijzigen.

Zoek alternatief

Het menu Zoek alternatief bevat de volgende opties:

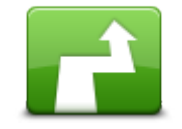

Bereken alternatief

Tik op Bereken alternatief om een alternatieve route te berekenen.

Afgezien van de wegen in de buurt van je huidige positie en je bestemming, wordt er een nieuwe route berekend waarin totaal andere wegen worden gebruikt om je naar je bestemming te leiden. Op die manier kun je gemakkelijk een andere route naar dezelfde bestemming plannen.

TomTom app gaat op zoek naar een andere route vanaf je huidige locatie naar je bestemming.

Als je toch liever de oorspronkelijke route wilt gebruiken, tik je op Herbereken route.

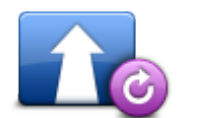

Tik op deze knop om terug te keren naar de originele route. Instructies die je hiervoor hebt gegeven om obstructies te vermijden of om via een bepaalde locatie te reizen, worden genegeerd.

Herbereken route

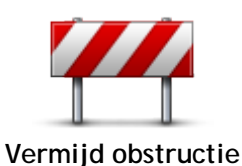

Tik op deze knop als je een obstructie of verkeersopstopping in de verte ziet. Vervolgens moet je kiezen welk gedeelte van de route je wilt vermijden.

Maak je keuze uit de verschillende beschikbare opties. TomTom app herberekent de route waarbij het gedeelte van de route wordt vermeden over de door jou geselecteerde afstand.

Houd er rekening mee dat als de nieuwe route eenmaal is berekend, je de weg waarop je rijdt mogelijk snel moet verlaten.

Als de obstructie opeens is verholpen, tik je op Herbereken origineel om terug te keren naar de oorspronkelijke route.

Tik op deze knop om een deel van de route te vermijden. Gebruik deze

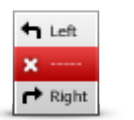

knop als je kunt zien dat je route een weg of knooppunt bevat die je niet aanstaat, of als de route bekend staat om zijn verkeersproblemen. In dat geval selecteer je de weg die je wilt vermijden uit een lijst met

Vermijd deel van route

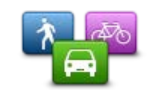

Wijzig routetype

In dat geval selecteer je de weg die je wilt vermijden uit een lijst met wegen op je route.

Tik op deze knop om het routetype waarmee je route wordt gepland, te wijzigen. Je route wordt opnieuw berekend aan de hand van het nieuwe routetype.

Je kunt uit de volgende routetypen kiezen:

- Snelste De snelste route naar je bestemming.
- Kortste De kortste route naar je bestemming. Het is mogelijk dat de reistijd bij deze route veel langer is dan bij de snelste route.
- Vermijd snelwegen bij dit routetype worden alle snelwegen vermeden.
- Wandelroute dit routetype is geoptimaliseerd voor wandelaars.
- Fietsroute Dit routetype is geoptimaliseerd voor fietsers.
- Beperkte snelheid Als je dit routetype selecteert, moet je een maximumsnelheid voor je voertuig opgeven. Bij het plannen van de route wordt vervolgens rekening gehouden met deze beperking.
- Eco-route Dit routetype plant altijd de meest brandstofzuinige route.
- Kronkelroute plan een route die onnodige snelwegen vermijdt en deels uit kronkelende wegen bestaat, om de route leuk en aantrekkelijk te maken. Met Maximum (de langste route) selecteer je het niveau dat wordt gebruikt om de route met kronkelende wegen te berekenen.

Je kunt het standaardroutetype instellen in het menu Instellingen.

Reis via...

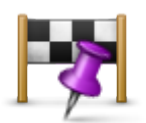

Reis via...

Tik op deze knop om je route te wijzigen zodat je langs een bepaalde locatie komt, bijvoorbeeld om iemand onderweg op te halen. Je kunt tot vijf extra tussenstops op je route instellen.

Je kunt **Reis via**... ook openen door de vlag +1 onder aan de routesamenvatting aan te raken.

Als je nog geen tussenstop hebt ingevoerd, wordt het menu **Reis via**... geopend. Als je een tussenstop hebt ingevoerd, tik je op het +-symbool onder aan het scherm Reis via om nog een tussenstop in te voeren. Je kunt maximaal vijf tussenstops toevoegen.

Tip: je kiest een tussenstop op dezelfde manier als een bestemming. Dit houdt in dat je uit alle opties kunt kiezen die beschikbaar zijn wanneer je een bestemming kiest, bijvoorbeeld Adres, Favoriet, Nuttige Plaats of Locatie op de kaart.

Tik op een tussenstop in de lijst Reis via om meer informatie over de tussenstop te bekijken. Op het informatiescherm kun je Melding bij aankomst in- of uitschakelen.

Tip: er klinkt een waarschuwingsgeluid wanneer je de 'Reis via'-tussenstop bereikt. Je kunt het geluid van de melding wijzigen.

Als je de volgorde van de ingevoerde 'Reis via'-tussenstops wilt veranderen, tik je op de knop **Wijzig** en sleep je een tussenstop naar de nieuwe positie met behulp van het volgordesymbool rechts van de tussenstop. Tik op de knop **OK** om de wijzigingsmodus te sluiten.

Je kunt een ingevoerde 'Reis via'-tussenstop op een van de volgende manieren verwijderen:

- Tik op de knop Wijzig en tik op het tussenstopteken links van de tussenstop. Tik op de rode knop Verwijder rechts van de tussenstop. Tik op de knop OK om het wijzigingsscherm te sluiten.
- Veeg over de tussenstop om de rode knop Verwijder rechts van de tussenstop weer te geven. Tik op de knop Verwijder om de tussenstop te verwijderen.

Nadat je 'Reis via'-tussenstops hebt toegevoegd, tik je op de knop OK boven aan het scherm Reis via. De TomTom app berekent een nieuwe route naar je bestemming die je langs de gekozen tussenstops voert. In de rijweergave wordt een vlag weergegeven bij elke 'Reis via'-tussenstop die je hebt ingesteld. Anders dan bij het bereiken van je eindbestemming, laat de TomTom app alleen een waarschuwingsgeluid horen wanneer je een Reis via-tussenstop bereikt.

Let op: Reis via wordt niet meer weergegeven in je lijst met recente bestemmingen. Je kunt recente bestemmingen gebruiken om <u>een route</u> te plannen, te zoeken met TomTom Places en <u>Favorieten in te stellen</u>.

#### Routedemo

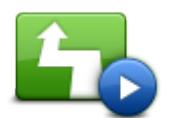

Routedemo

Tik op deze knop om een demo van de route te zien. Als je de demo tijdens het afspelen wilt stoppen, tik je op **Stop de demo** in het menu **Routeopties**.

Wis route

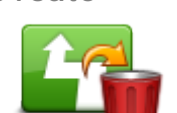

Tik op deze knop om de momenteel geplande route te annuleren.

Annuleer route

## Aanwijzingen

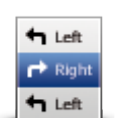

Tik op deze knop voor een lijst van alle afslaginstructies onderweg.

Aanwijzingen

Kaart van route

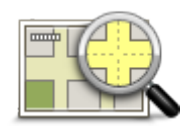

Tik op deze knop om een overzicht van de route te zien met behulp van de kaartbrowser.

Kaart van route

Voeg toe aan mijn kalender

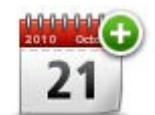

Als je <u>van te voren een route hebt gepland</u>, tik je op deze knop om <u>de</u> <u>route toe te voegen aan de kalender</u> op je iOS-apparaat.

Voeg toe aan mijn kalender

## Instellingen

## Wijzig instellingen

Om het uiterlijk en gedrag van de TomTom app aan te passen, tik je op Wijzig instellingen in het hoofdmenu.

Je kunt de volgorde van menuopties wijzigen of menuopties verbergen om de manier waarop bepaalde menu's worden weergegeven te wijzigen.

## Stel thuislocatie in

Tik op deze optie om je thuislocatie in te stellen of te wijzigen. Selecteer het adres voor je thuislocatie net zoals je een bestemming selecteert.

Je thuislocatie kan een plek zijn waar je vaak moet zijn, zoals je kantoor. Deze functie is een makkelijke manier om te navigeren: je raakt gewoon de knop **Thuis** aan in het menu **Navigeer naar**.

#### Beheer favorieten

Tik op deze knop om naar <u>Favorieten</u> te gaan, waar je favorieten kunt toevoegen, bewerken en verwijderen.

#### Recente bestemmingen

Tik op deze knop om een lijst met je recente bestemmingen weer te geven. Tik op een bestemming om deze op de kaart weer te geven. Vervolgens kun je de bestemming aan je favorieten of aan de contactpersonen op je iPhone toevoegen, de locatie delen of naar de locatie navigeren.

Ga op een van de volgende manieren te werk om een recente bestemming te verwijderen:

- Tik op de knop Wijzig en vervolgens op het stopteken links van de bestemming. Tik op de rode knop Verwijder rechts van de bestemming. Tik op de knop OK om het wijzigingsscherm te sluiten.
- Veeg over de bestemming om de rode knop Verwijder rechts van de bestemming weer te geven.
  Tik op de knop Verwijder om de bestemming te verwijderen.

#### Stem

Tik op deze optie om de stem te selecteren die voor instructies moet worden gebruikt. Je hebt de keuze uit drie verschillende soorten stemmen.

**Opmerking**: een opgenomen menselijke stem kan wel instructies oplezen maar geen straatnamen. Als je wilt dat de straatnamen ook bij de instructies worden opgelezen, selecteer je een **geavanceerde stem**.

Stemmen van beroemdheden

Deze zijn opgenomen door acteurs. Met stemmen van beroemdheden kun je je rit een stuk leuker maken. Tik op **Stemmen van beroemdheden** om de stem van een beroemdheid te kiezen of om een nieuwe stem te kopen.

Let op: stemmen van beroemdheden zijn niet in alle landen beschikbaar.

Geavanceerde stemmen

De TomTom app gebruikt geavanceerde stemmen voor gesproken instructies tijdens het rijden. Een geavanceerde stem kan rij-instructies geven en straatnamen, borden en statusberichten voorlezen. Je kunt alleen een geavanceerde stem gebruiken in de taal die op je iOS-apparaat wordt gebruikt.

Wanneer je de TomTom app voor het eerst start, krijg je de gelegenheid om een geavanceerde stem te downloaden.

Als je extra geavanceerde stemmen wilt downloaden, tik je op **Download**. Nadat de stem is gedownload, tik je op **Gebruik nu** om de stem te gebruiken.

Opmerking: geavanceerde stemmen zijn niet in alle talen beschikbaar.

#### Basisstemmen

Een basisstem leest de rij-instructies op, maar niet de straatnamen, wegnummers of borden. Je kunt in elke taal een basisstem selecteren. De taal van menu's en knoppen verandert niet als je een stem in een andere taal selecteert.

Let op: op sommige versies van de TomTom app moet je eerst een basisstem downloaden om deze te kunnen gebruiken. Tik op Download om een basisstem te downloaden. Nadat de stem is gedownload, tik je op Gebruik nu om de stem te gebruiken.

Als je een stem selecteert, wordt er een voorbeeld van de stem afgespeeld.

#### Waarschuwingen

Tik op deze optie om de veiligheidswaarschuwingen aan te zetten.

#### Flitser/gevarenzone

Pas deze instelling aan om <u>waarschuwingen voor flitsers</u> of <u>waarschuwingen voor gevarenzones</u> in de rijweergave in te schakelen. Je kunt ook een waarschuwingsgeluid voor de meldingen selecteren. Tik op de knop **Waarschuwingen** om te selecteren bij welke flitsers en veiligheidsvoorzieningen je een waarschuwing wilt krijgen.

Let op: informatie over flitsers is niet in alle landen beschikbaar. Ga naar tomtom.com/services als je wilt weten of de informatie over flitsers in jouw land beschikbaar is.

#### Maximumsnelheid

Pas deze instelling aan zodat je wordt gewaarschuwd wanneer je de maximumsnelheid overschrijdt. Je kunt ook een meldingsgeluid selecteren.

**Belangrijk**: het is belangrijk om op verkeersborden te letten en je aan de maximumsnelheid te houden. Vertrouw bij het rijden niet uitsluitend op de snelheidswaarschuwingen van TomTom.

## Gebedsplekken en scholen

Pas deze instelling aan als je wilt worden gewaarschuwd wanneer je in de buurt van een gebedsplek, basisschool, middelbare school of universiteit rijdt. De waarschuwing wordt niet gegeven tussen 20.00 en 6.00 uur, of als je op de snelweg rijdt.

#### Verkeersinfo

Pas deze instelling aan om verkeerswaarschuwingen in de rijweergave in te schakelen. Je kunt ook een geluid voor de waarschuwingen selecteren.

**Opmerking**: deze optie wordt alleen weergegeven als je een abonnement op TomTom Traffic hebt.

#### Reis via

Pas deze instelling aan om alle 'Reis via'-waarschuwingen in of uit te schakelen.

Tip: gebruik de instelling Melding bij aankomst om de melding voor elke 'Reis via'-tussenstop in te stellen als je <u>een tussenstop toevoegt</u>.

#### Audio

Tik op deze optie om de volgende muziek- en volumeopties in te stellen.

#### Pauzeer muziek

Wanneer deze functie is ingeschakeld, wordt de muziek gepauzeerd wanneer je instructies en waarschuwingen ontvangt.

Wanneer deze functie is uitgeschakeld, wordt de muziek gedempt wanneer je instructies en waarschuwingen ontvangt.

#### Stemvolume

Pas deze instelling aan om het volume van de gesproken instructies als percentage van het muziekvolume in te stellen.

Je kunt bijvoorbeeld de schuifregelaar naar het midden van de schuifbalk verplaatsen om het volume van de gesproken instructies op 50% van het muziekvolume in te stellen.

Als de schuifregelaar in de uitgeschakelde stand staat, zijn het muziekvolume en stemvolume op hetzelfde niveau ingesteld.

#### TomTom handsfree car kit

Schakel deze optie in als je de <u>Bluetooth-verbinding met je car kit</u> actief wilt houden, zelfs als er geen waarschuwingen zijn.

#### Kaart

Tik op deze optie om de volgende kaartopties in te stellen:

#### Map Share-update

Map Share-update biedt je de mogelijkheid om wijzigingen op TomTom Kaarten te installeren die door de Map Share-community zijn gemeld.

Tik op **Correcties ophalen** om aan te geven of je de correcties automatisch, handmatig of nadat je ernaar wordt gevraagd, wilt downloaden.

SchakelAlleen WiFi in als je alleen kaartcorrecties wilt downloaden wanneer je bent aangesloten op een draadloos netwerk.

Tik op **Controleer op nieuwe correcties** om te zien of er mapcorrecties zijn die kunnen worden gedownload.

#### Dagkleuren/Gedempt kleurenscherm

Tik op Dagkleuren om een dagkleurenschema te selecteren dat uit heldere kleuren bestaat.

Tik op Nachtkleuren om een nachtkleurenschema te selecteren dat uit donkerdere kleuren bestaat.

Automatisch wisselen schakelt automatisch tussen dag- en nachtkleuren, afhankelijk van het tijdstip van de dag.

Tik op Autosymbool om het autosymbool te selecteren dat je huidige locatie in de rijweergave aangeeft.

#### 2D-kaart met noorden boven

Als deze instelling is ingeschakeld, is de 2D-kaart onveranderlijk en bevindt het noorden zich boven aan het scherm. Als deze instelling is uitgeschakeld, beweegt de 2D-kaart zodat de huidige richting zich altijd boven aan het scherm bevindt.

#### Toon huidige straat

Als deze instelling is ingeschakeld, wordt de huidige straatnaam net onder je positie op de kaart weergegeven in de rijweergave.

#### Straten op kaart

Als deze instelling is ingeschakeld, worden de straatnamen op de kaart weergegeven.

#### POI's op kaart

Als deze instelling is ingeschakeld, worden POI's op de kaart weergegeven.

#### POI-typen

Selecteer welke POI's op de kaart worden weergegeven.

#### Automatisch zoomen

Automatisch zoomen past automatisch het gebied op de kaart aan en het detailniveau dat in de rijweergave te zien is. Schakel Automatisch zoomen uit als je de zoomfunctie in de rijweergave handmatig wilt bedienen.

## Routeplanning

Pas de Planningsinstellingen aan om in te stellen hoe routes worden gepland.

#### Standaard routetype

Pas deze optie aan om het type weg in te stellen dat wordt gepland wanneer je een nieuwe route plant.

Je kunt uit de volgende routetypen kiezen:

- Snelste De snelste route naar je bestemming.
- Kortste De kortste route naar je bestemming. Het is mogelijk dat de reistijd bij deze route veel langer is dan bij de snelste route.
- Vermijd snelwegen bij dit routetype worden alle snelwegen vermeden.
- Wandelroute dit routetype is geoptimaliseerd voor wandelaars.
- Fietsroute Dit routetype is geoptimaliseerd voor fietsers.
- **Beperkte snelheid** Als je dit routetype selecteert, moet je een maximumsnelheid voor je voertuig opgeven. Bij het plannen van de route wordt vervolgens rekening gehouden met deze beperking.
- Eco-route Dit routetype plant altijd de meest brandstofzuinige route.
- Kronkelroute plan een route die onnodige snelwegen vermijdt en deels uit kronkelende wegen bestaat, om de route leuk en aantrekkelijk te maken. Met Maximum (de langste route) selecteer je het niveau dat wordt gebruikt om de route met kronkelende wegen te berekenen.
- Vraag het me altijd Als je deze optie selecteert, word je altijd gevraagd om te selecteren welk type route je wilt plannen.

Je kunt instellen hoe er met de volgende wegtypen wordt omgegaan wanneer er een nieuwe route wordt gepland:

- Tolwegen
- Veerbootovertochten
- Carpoolstroken

Onverharde wegen

Je kunt de volgende acties instellen die worden genomen voor ieder type weg:

- Vermijd Dit type weg wordt automatisch vermeden.
- Vermijd niet Dit type weg wordt niet automatisch vermeden.
- Vraag altijd Bij het plannen van de route moet je selecteren hoe er moet worden omgegaan met deze wegen als ze op je route voorkomen.

#### Afstandsmaten

Je kunt voor de afstanden en snelheden kiezen tussen kilometers en meters of mijlen en yards.

#### Social Media

Tik op **Social media** om je Facebook-, foursquare- en Twitter-account in te stellen of je erbij aan of af te melden.

Als de optie Vraag altijd om in te checken als bestemming is bereikt is ingesteld op AAN, word je bij aankomst op je bestemming altijd gevraagd of je je locatie wilt inchecken.

#### Facebook

Tik in de TomTom app op **Facebook** om je Facebook-account in te stellen en je hierbij aan te melden.

Als je bij Facebook bent aangemeld, word je afgemeld wanneer je op Facebook tikt.

#### foursquare

Tik in de TomTom app op foursquare om je aan te melden bij je foursquare-account.

Als je bij foursquare bent aangemeld, word je afgemeld wanneer je op foursquare tikt.

#### Twitter

Om Twitter vanuit de TomTom app te gebruiken, moet je Twitter eerst instellen in de instellingenapp van het iOS-apparaat. Geef de TomTom app in de instellingenapp toestemming om je account te gebruiken.

#### Geavanceerd

Tik op Geavanceerd om de volgende instellingen aan te passen:

#### Statusbalk

Pas deze instelling aan om de statusbalk boven aan de rijweergave weer te geven of te verbergen. Als je de statusbalk verbergt, zie je meer van de kaart.

#### Op de achtergrond

Schakel deze optie in om de app op de achtergrond uit te voeren.

Dit houdt in dat je gesproken instructies ontvangt terwijl je andere applicaties gebruikt en visuele begeleiding ontvangt terwijl je aan het telefoneren bent.

#### Rijstrookafbeeldingen

Pas deze instelling aan om de rijstrookafbeeldingen aan en uit te zetten.

Met rijstrookafbeeldingen kun je je vast voorbereiden op afritten van snelwegen en knooppunten doordat deze aangeven op welke rijstrook je je bevindt.

#### IQ Routes™

Pas deze instelling aan om IQ Routes aan en uit te zetten.

IQ Routes wordt gebruikt wanneer je een route plant. Je route wordt berekend op basis van informatie over werkelijk gemeten rijsnelheden op de wegen, waardoor je route afhankelijk van het tijdstip of de dag kan variëren.

**Opmerking**: de informatie van IQ Routes is niet voor alle regio's beschikbaar. Ga naar tomtom.com/igroutes voor meer informatie over IQ Routes.

#### Dataservices

Pas deze instelling aan om de services <u>TomTom Traffic</u> en <u>Flitsers</u> of <u>Gevarenzones</u> in en uit te schakelen.

Let op: TomTom Traffic, Flitsers en Gevarenzones zijn abonnementsservices van TomTom die alleen in ondersteunde landen beschikbaar zijn. Ga voor meer informatie over de services die in jouw land beschikbaar zijn naar tomtom.com/iphone.

#### Jouw gegevens

Schakel deze instelling in om toestemming te geven voor het verzenden van je gegevens naar TomTom. Als je ervoor kiest om je gegevens niet te verzenden, heb je meer privacy, maar kun je geen gebruikmaken van de services waarvoor je je gegevens naar TomTom moet verzenden. Tik op Jouw gegevens in het menu Info voor meer informatie over hoe TomTom je gegevens gebruikt.

#### Meldknop voor flitsers

Pas deze instelling aan om de meldknop voor <u>Flitsers</u> of <u>Risicozones</u> in de <u>rijweergave</u> te tonen of te verbergen.

#### Map Share<sup>™</sup>

Pas deze instelling aan om Map Share in en uit te schakelen. TomTom Map Share helpt je bij het corrigeren van kaartfouten en laat je je kaartcorrecties delen met de rest van de TomTom Map Share-community.

**Opmerking**: als deze instelling wordt aangepast, wordt de kaart opnieuw geladen zodat de kaartcorrecties kunnen worden toegepast of verwijderd. Dit kan enkele seconden duren.

#### Gebruik van de app

Zet deze instelling **AAN** om anonieme informatie over het gebruik van de app te verzenden naar TomTom. Wij gebruiken deze gegevens om onze producten en services te verbeteren.

#### Routesamenvatting

Stel deze instelling in op AAN als je het scherm met de routesamenvatting na 10 seconden automatisch wilt sluiten.

#### GPS Enhancer™

Pas deze instelling aan om de TomTom GPS Enhancer aan en uit te zetten.

De GPS Enhancer helpt de TomTom app om je positie nog beter te bepalen.

#### Info

Tik op Info voor informatie over de applicatie en kaartversie, plus informatie over copyright, licenties, je gegevens en een lijst met nieuwe functies.

#### Gevarenzones

Als de TomTom app is voorzien van een kaart waarop Frankrijk voorkomt, tik je op deze knop om het certificaat van de Association Française de Normalisation (het Franse normalisatie-instituut) voor gevarenzones weer te geven.

#### Jouw gegevens

Bij Jouw gegevens wordt beschreven hoe de TomTom app je gegevens gebruikt. Tik op een functie voor informatie over de manier waarop je gegevens worden gebruikt wanneer je gebruikmaakt van die functie.

Om toestemming te geven om je gegevens naar TomTom te verzenden zodat je alle functies in de TomTom app kunt gebruiken, tik je op Ja op de pagina Jouw gegevens.

Als je op **Nee** tikt, wordt de volgende keer dat je een functie wilt gebruiken waarvoor je gegevens naar TomTom moeten worden verzonden, de pagina **Jouw gegevens** weergegeven.

#### Reset

Tik op Reset om de volgende informatie te verwijderen:

#### Herstel standaardinstellingen

Tik op deze knop om de fabrieksinstellingen van de TomTom app te herstellen.

Al je persoonlijke instellingen worden gewist, inclusief je Favorieten en je thuislocatie.

#### Map Share<sup>™</sup>

Tik op Gedownloade kaartcorrecties om kaartcorrecties te verwijderen die je via TomTom hebt gedownload.

Tik op Mijn kaartcorrecties om kaartcorrecties te verwijderen die je zelf hebt aangebracht.

#### **Mijn** locaties

Tik op Recente bestemmingen om je onlangs bezochte locaties te verwijderen uit de locatiekeuze.

**Opmerking**: als je recente bestemmingen een voor een wilt verwijderen, tik je in het menu Wijzig instellingen op **Recente bestemmingen**.

Tik op Favorieten om al je favoriete locaties te verwijderen.

Let op: als je <u>favorieten een voor een wilt verwijderen</u>, tik dan op Beheer favorieten aan in het menu Wijzig instellingen.

#### Menu's

Tik op Gewijzigde menu's om je aangepaste locatiekeuze weer in te stellen op de oorspronkelijke waarden.

#### Menu's aanpassen

Je kunt de volgorde van items in een menu wijzigen, zodat de items die je het vaakst gebruikt, boven aan de lijst komen te staan. Items die je nooit gebruikt, kun je uit een menu verwijderen. Sommige menu's worden vaker gebruikt, zoals het menu Navigeer naar. De wijzigingen zijn elke keer als je dat menu opent zichtbaar.

#### De volgorde van items in een menu wijzigen

Scroll naar onder in een menu en tik op de knop **Bewerk dit menu**. Tik op het symbool rechts van het menu-item en sleep het item naar de gewenste nieuwe positie.

Tik boven aan het scherm op OK om het menu op te slaan.

#### Menu-items verbergen

Scroll naar onder in het menu en tik op de knop **Bewerk dit menu**. Tik op het symbool rechts van het menu-item en sleep het item naar onder de balk **Verberg deze items**.

Tik boven aan het scherm op OK om het menu op te slaan.

#### Verborgen menu-items weergeven

Scroll naar onder in het menu en tik op de knop **Bewerk dit menu**. Schuif het menu omhoog, zodat de verborgen menuopties onder de balk **Verberg deze items** zichtbaar worden. Tik op het symbool rechts van het verborgen menu-item en sleep het item naar de gewenste positie boven de balk **Verberg deze items**.

Tik boven aan het scherm op OK om het menu op te slaan.

#### De menu-items resetten

Tik in het menu Instellingen op Gewijzigde menu's in het submenu Reset om de menu-items weer op hun oorspronkelijke waarden in te stellen.

## Hoofdmenu

## Het hoofdmenu

Wanneer je de TomTom app opstart zonder dat je eerder een route hebt gepland, dan wordt het hoofdmenu weergegeven.

Tik op het scherm om vanuit de rijweergave het hoofdmenu te openen.

In het hoofdmenu zijn de volgende knoppen beschikbaar:

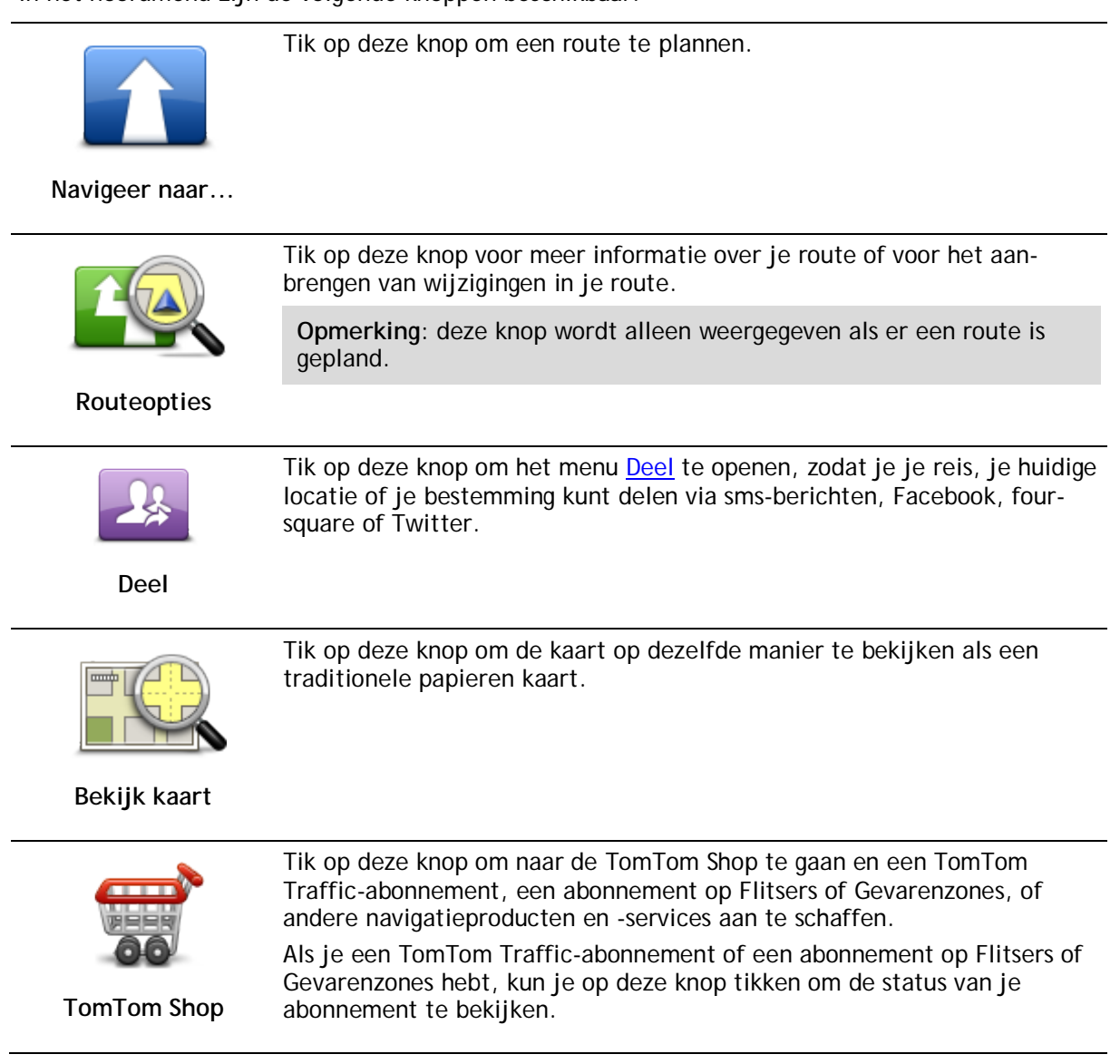

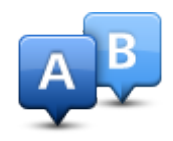

Tik op deze knop om van tevoren een route te plannen door je beginpunt en je bestemming te selecteren.

Geavanceerde planning

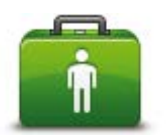

Tik op deze knop om naar de dichtstbijzijnde hulpdiensten te navigeren of deze te bellen.

Het menu Help mij geeft ook een beschrijving van je locatie, zodat je aan de hulpdiensten kunt doorgeven waar je je bevindt.

Help mij

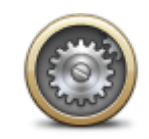

Tik op deze knop om het gedrag van de TomTom app te veranderen.

#### Wijzig instellingen

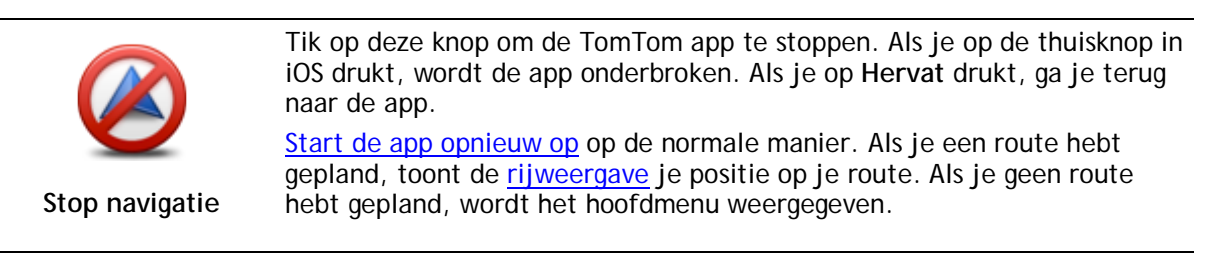

## Het menu Navigeer naar

Als je in het hoofdmenu Navigeer naar aanraakt, kun je op de volgende manieren je bestemming selecteren:

Thuis

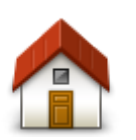

Tik op deze knop om een route naar je thuislocatie in te plannen. Om je thuislocatie in te stellen, tik je op **Thuis** in het menu Instellingen.

Thuis

Favoriet

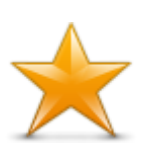

Favoriet

Tik op deze knop om een <u>favoriet</u> te selecteren als bestemming of om je favorieten te bewerken.

Adres

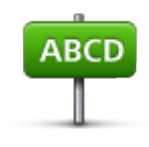

Adres

Tik op deze knop om een adres in te voeren als je bestemming. Als je naar een postcode wilt navigeren, tik dan op de knop **Postcode** boven aan het scherm om het scherm Postcode weer te geven.

Recente bestemming

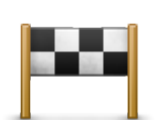

Tik op deze knop om je bestemming te selecteren uit een lijst van locaties die je onlangs als bestemming hebt gebruikt. Hiertoe behoren ook je 'Reis via'-tussenstops.

Recente bestemming

Plaatsen

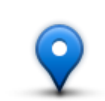

Tik op deze knop om het menu **Plaatsen** te openen. Met Plaatsen kun je zoeken via TomTom Places, Facebook of foursquare en vervolgens naar de locatie van een van de zoekresultaten navigeren.

Plaatsen

Personen

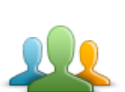

Tik op deze knop om te navigeren naar het adres van een contactpersoon of een locatie waar een vriend(in) is ingecheckt.

Personen

Het menu Personen heeft de volgende opties:

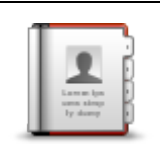

Tik op deze knop om een contactpersoon in je telefoonboek te selecteren. Je kunt alleen naar je contactpersoon navigeren als er een adres bij deze persoon staat.

Contactpersoon

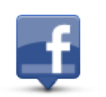

Tik op deze knop om vrienden weer te geven die zijn ingecheckt op Facebook. Selecteer een ingecheckte vriend om de locatie van deze persoon weer te geven. Tik op **Selecteer** om naar die locatie te navigeren.

Ingecheckte vrienden

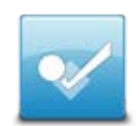

Tik op deze knop om naar een plaats te navigeren waar je vrienden onlangs zijn ingecheckt via foursquare.

Recente activiteit

#### Evenementen

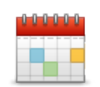

Tik op deze knop om naar een evenement te navigeren dat is opgeslagen in je kalenderapp of op je Facebook-evenementenpagina.

#### Evenementen

Het menu Evenementen heeft de volgende opties:

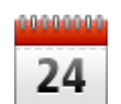

Tik op deze knop om naar een evenement te navigeren dat is opgeslagen in je kalenderapp. Het evenement moet adresgegevens hebben als je dit voor navigatiedoeleinden wilt gebruiken.

#### Kalender

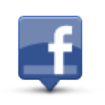

Tik op deze knop om naar een evenement te navigeren dat is opgeslagen op je Facebook-evenementenpagina. Het evenement moet adresgegevens hebben als je dit voor navigatiedoeleinden wilt gebruiken.

Facebook

**Nuttige Plaats** 

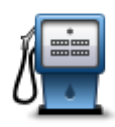

Tik op deze knop om naar een Nuttige Plaats (POI) te navigeren.

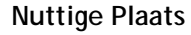

#### **Gekopieerd** adres

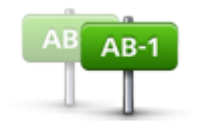

Tik op deze knop om te navigeren naar een adres dat je uit een iOS-app of document hebt gekopieerd. Gebruik de knop **Plak** om het adres in het zoekvak te plakken. Je kunt een adres ook typen. Wanneer het adres is herkend, tik je erop om het weer te geven op de kaart. Tik op **Selecteer** om een route naar het adres te plannen.

Gekopieerd adres

Je kunt Gekopieerd adres alleen gebruiken als iOS 5 of hoger op je iOS-apparaat is geïnstalleerd.

Foto

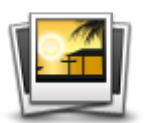

Foto

Tik op deze knop om een foto in je iOS-galerij te kiezen en deze als je bestemming te gebruiken.

Let op: je kunt hiervoor alleen foto's met locatiegegevens gebruiken. Deze functie kan worden geactiveerd in de camera-applicatie op het iOS-apparaat.

## Postcode

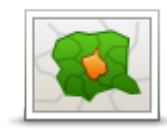

Tik op deze knop om een postcode als je bestemming in te voeren. Als je naar een adres wilt navigeren, tik dan op de knop **Adres** boven aan het scherm om het scherm Adres weer te geven.

Postcode

## Locatie op de kaart

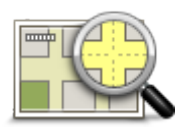

Tik op deze knop om een locatie op de kaart als je bestemming te kiezen met behulp van de <u>kaartbrowser</u>.

## Locatie op de kaart

## Coördinaten

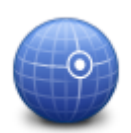

Tik op deze knop om de kaartcoördinaten van een locatie op de kaart als jouw bestemming in te voeren.

#### Coördinaten

## Terug naar rijweergave

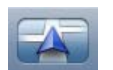

Op de iPhone en iPod zijn veel menu's en schermen voorzien van een knop waarmee je snel terugkeert naar de <u>rijweergave</u>, zonder dat je door diverse menu's hoeft terug te bladeren. Deze knop wordt rechtsboven in het scherm weergegeven.

Op een iPad tik je op het rijweergavescherm om terug te keren naar de rijweergave.

## Bekijk kaart

## Een kaart bekijken

Tik op **Bekijk kaart** in het hoofdmenu om de kaartbrowser te openen. Met de kaartbrowser kun je de kaart op dezelfde manier bekijken als een traditionele papieren kaart.

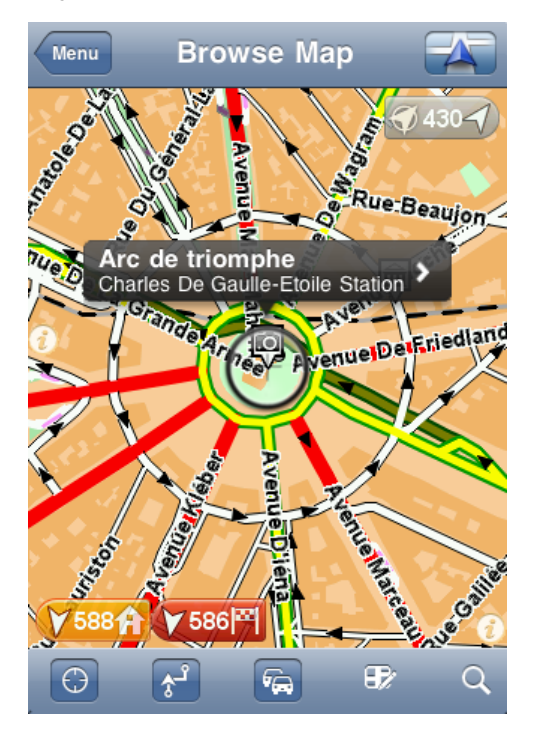

Je kunt in de kaart navigeren door met je vinger de kaart over het scherm te bewegen.

Laat je vingers in een knijpbeweging op het scherm bij elkaar komen en weer verder uit elkaar gaan om in en uit te zoomen. Je kunt ook inzoomen door met één vinger twee keer op het scherm te tikken. Uitzoomen kan ook door met twee vingers tegelijk één keer op het scherm te tikken.

#### Markeringen

Je kunt markeringen op de kaart plaatsen om de afstand naar verschillende locaties weer te geven. Tik op een markering om de kaart te centreren op de gemarkeerde locatie. Markeringen verwijzen naar een van de volgende locaties:

- Je huidige locatie.
- Je thuislocatie.
- Je bestemming.

Om je eigen markering in te stellen, plaats je de cursor op de gewenste locatie op de kaart, en tik je vervolgens op de cursorknop en op **Sla positie op**.

#### Let op: de markeringen worden verwijderd wanneer je de TomTom app sluit.

#### Items op de kaart selecteren

Tik op de kaart om de cursor te plaatsen op de locatie waar je hebt getikt.
Je kunt de cursor ook over de kaart slepen door je vinger op de cursor te houden totdat deze wordt vergroot. Wanneer je de cursor versleept, wordt het gebied binnen de vergrote cursor uitvergroot weergegeven.

Als je de cursor ergens plaatst, wordt dat deel van de kaart geselecteerd. Details van de locatie worden weergegeven, plus een pijl.

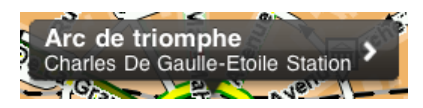

Tik op de locatie om de cursorpositie te gebruiken. Je kunt kiezen uit de volgende opties:

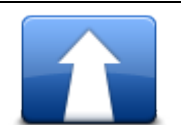

Tik op deze knop om een route te plannen van je huidige locatie naar de cursorpositie.

Navigeer erheen

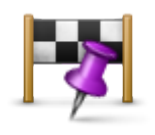

Tik op deze knop om tijdens de momenteel geplande route via de cursorpositie te reizen. Deze optie wordt alleen weergegeven als je al een route hebt gepland.

Reis via...

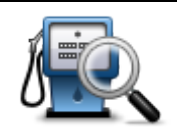

Toont een lijst met Nuttige Plaatsen in de buurt van de geselecteerde locatie. Hiermee kun je tevens naar Nuttige Plaatsen zoeken.

Zoek POI in de buurt

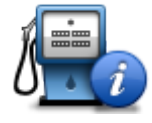

Toont de gegevens van de geselecteerde Nuttige Plaats. Deze optie wordt alleen weergegeven als je een Nuttige Plaats hebt geselecteerd.

**POI-gegevens** 

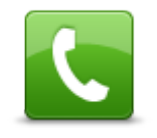

Tik op deze knop om te bellen met een Nuttige Plaats op de cursorpositie. Deze optie wordt alleen weergegeven als je een Nuttige Plaats met een telefoonnummer hebt geselecteerd.

Bel...

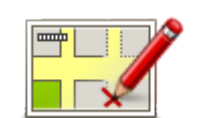

Tik op deze knop om een kaart te corrigeren met TomTom Map Share.

Corrigeer kaartfout

Tik op deze knop om je huidige locatie of je bestemming te delen.

Deel locatie

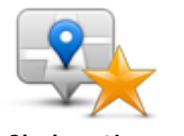

Tik op deze knop om de locatie op te slaan als favoriet of als contactpersoon. Je kunt de favoriet zelf een naam geven of de voorgestelde naam gebruiken. Je kunt een nieuwe contactpersoon maken of deze toevoegen aan een bestaande contactpersoon.

Sla locatie op

Sla positie op

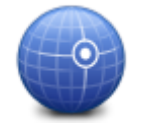

Tik op deze knop om de kaart zo te verplaatsen dat de cursorpositie zich in het midden van het scherm bevindt. De kaart zoomt in op de cursorpositie.

Tik op deze knop om een markering op de cursorpositie te plaatsen.

Centreer op kaart

# Coördinaten wijzigen en kopiëren

Je kunt de stijl van de coördinaten op de kaart wijzigen en je kunt de coördinaten naar het klembord van iOS kopiëren, zodat je ze met andere apps kunt delen.

Met behulp van de informatieknop op de werkbalk Kaart kun je coördinaten weergeven of verbergen.

# Coördinaten kopiëren

- 1. Zoek een locatie in de kaartbrowser.
- 2. Tik op de kaartcoördinaten en houd deze vast totdat de knop Kopieer wordt weergegeven.
- 3. Tik op Kopieer om de coördinaten te kopiëren.
- 4. Open de iOS-app waarin je de tekst wilt plakken.
- 5. Tik op de plek waar je de tekst wilt plakken, en houd vast totdat de knop Plak wordt weergegeven. Tik op de knop Plak om de tekst in de app te plakken.

#### De stijl van de kaartcoördinaten wijzigen

Tik op de coördinaten om de stijl te wijzigen. Er zijn drie stijlen:

- Graden, minuten en seconden
- Graden, decimale minuten
- Decimale graden.

### Werkbalk Kaart

De werkbalk onder aan het scherm Bekijk kaart bevat de volgende knoppen:

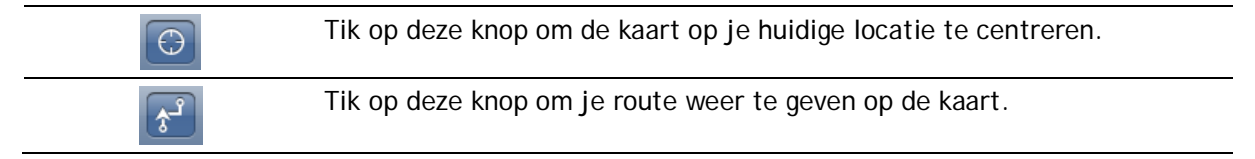

Tik op deze knop om verkeersincidenten in de kaartbrowser weer te geven. TomTom Traffic is een abonnementsservice.

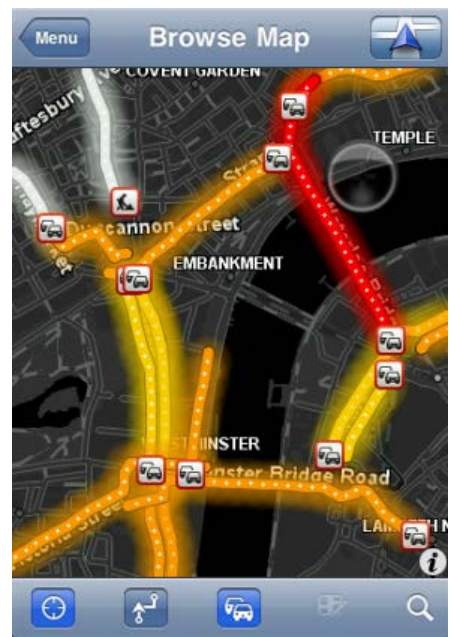

| €≱ | Tik op deze knop om het menu <u>Kaartcorrecties</u> te openen. Deze knop is alleen beschikbaar als je een weg hebt geselecteerd.                                                                                                    |
|----|----------------------------------------------------------------------------------------------------|
| Q  | Tik op deze knop om te zoeken naar een locatie op de kaart. Het se-<br>lecteren van een locatie werkt op dezelfde manier als het selecteren van<br>een bestemming tijdens het plannen van een reis. De cursor gaat dan naar<br>de geselecteerde locatie.                                                                                             |
| 2  | <ul> <li>Tik op deze knop om te selecteren welke informatie op de kaart moet worden weergegeven. Je kunt kiezen uit de volgende informatie:</li> <li>Verkeersinfo</li> <li>Favorieten</li> <li>Namen</li> <li>Coördinaten</li> <li>Nuttige Plaatsen</li> <li>Tik op POI-typen om te selecteren welke POI's je op de kaart wilt weergeven.</li> </ul> |

# Kaartcorrecties via TomTom Map Share

#### Info over TomTom Map Share

TomTom Map Share helpt je bij het corrigeren van kaartfouten en laat je je kaartcorrecties delen met de rest van de TomTom Map Share-community.

Je kunt je kaart corrigeren en kaartcorrecties delen met andere Map Share-gebruikers door **Bekijk** kaart in het hoofdmenu te gebruiken.

**Opmerking**: TomTom Map Share is niet in alle regio's beschikbaar. Voor meer informatie ga je naar tomtom.com/mapshare.

Op een iPod touch of iPad zonder 3G kan TomTom Map Share alleen verbinding maken met de TomTom Map Share-community via een WiFi-verbinding. Wijzigingen die je aanbrengt terwijl er geen verbinding is, worden alleen op je TomTom app weergegeven en worden niet geüpload, ook niet als je later via WiFi een verbinding tot stand brengt.

### Kaartcorrecties

Kaartcorrecties worden gemeld door Map Share-gebruikers. Sommige correcties worden direct gedeeld met leden van de community en sommige correcties worden eerst gecontroleerd door TomTom.

 Tot de correcties die door leden van de Map Share-community worden gemeld, behoren wijzigingen van de rijrichting in een straat, blokkering van een straat, verandering van een straatnaam en het toevoegen, verwijderen of wijzigen van POI's.

Deze correcties worden onmiddellijk gedeeld met de Map Share-community.

 Tot de correcties die door leden van de Map Share-community worden gemeld en door TomTom worden gecontroleerd, behoren ontbrekende straten, nieuwe flitsers, fouten in op- en afritten van snelwegen en ontbrekende rotondes.

Deze correcties worden onderzocht en gecontroleerd door TomTom en worden bij een volgende kaartuitgave in de kaart opgenomen.

#### Map Share in- en uitschakelen

TomTom Map Share wordt automatisch ingeschakeld wanneer je de TomTom app start en een welkomstbericht wordt weergegeven.

Als je geen gebruik meer wilt maken van Map Share, tik dan op **Wijzig instellingen** aan in het hoofdmenu en vervolgens **Geavanceerd**. Pas de **Map Share**-instelling aan om Map Share in of uit te schakelen.

**Opmerking**: als deze instelling wordt aangepast, wordt de kaart opnieuw geladen zodat de kaartcorrecties kunnen worden toegepast of verwijderd. Dit kan enkele seconden duren.

#### Kaartcorrecties downloaden en verzenden

Na het welkomstbericht wordt er gevraagd of je kaartcorrecties wilt downloaden die beschikbaar zijn van andere TomTom-gebruikers. Map Share controleert vervolgens wekelijks of er nieuwe correcties zijn.

Tip: het downloadvolume van de kaartcorrecties wordt weergegeven.

Om je downloadinstellingen te wijzigen, doe je het volgende:

- 1. Tik op Wijzig instellingen in het hoofdmenu
- 2. Tik op Kaart om het kaartmenu weer te geven.
- 3. Tik op Map Share-update.
  - Tik op Correcties ophalen om aan te geven of je de correcties automatisch, handmatig of nadat je ernaar wordt gevraagd, wilt downloaden.
  - SchakelAlleen WiFi in als je alleen kaartcorrecties wilt downloaden wanneer je bent aangesloten op een draadloos netwerk.
  - Tik op Controleer op nieuwe correcties als je wilt bekijken of er meer correcties zijn om te downloaden.

**Opmerking**: alle correcties die je op je kaart aanbrengt, worden gedeeld en automatisch naar TomTom verzonden.

#### Een kaartfout melden

Als je een kaartfout wilt corrigeren, doe dan het volgende:

- 1. Tik op Bekijk kaart in het hoofdmenu.
- 2. Selecteer de locatie die je op de kaart wilt corrigeren.
- 3. Tik op de knop voor kaartcorrecties op de werkbalk Bekijk kaart.

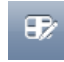

- 4. Selecteer het type kaartcorrectie dat je wilt melden.
- Voer de details van de correctie in en tik vervolgens op Verzend.
   De correctie wordt opgeslagen en de informatie wordt verzonden naar het TomTom Map Share-team.
- 6. Er wordt een bedankje weergegeven. Tik op Ga door om terug te keren naar het scherm Bekijk kaart.

### Typen kaartcorrecties

De volgende typen kaartcorrecties zijn beschikbaar.

Tik op deze knop om een straat te blokkeren of deblokkeren. Je kunt een straat in één of twee richtingen blokkeren of deblokkeren.

Tik op een van de knoppen onder aan het scherm om van de straat een tweerichtingsweg of eenrichtingsweg te maken of aan te geven dat de weg geblokkeerd is.

(De)blokkeer straat

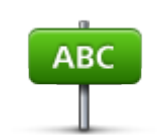

Tik op deze knop om de naam van een straat te wijzigen met je toetsenbord.

**Opmerking**: je wordt gevraagd of je de naam wilt wijzigen van de hele straat of alleen van het gedeelte dat je hebt geselecteerd.

Wijzig straatnaam

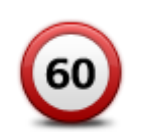

Wijzig maximumsnelheid Tik op deze knop als je de maximumsnelheid wilt wijzigen voor de hele straat, de huidige trajectcontrole of alleen voor het geselecteerde gedeelte.

Lemma bases singly drawn printers

Tik op deze knop om andere typen correcties aan TomTom te melden. Typ een bericht waarin je de correctie beschrijft. Je kunt bijvoorbeeld ontbrekende straten, fouten in op- en afritten van snelwegen en ontbrekende rotondes melden. Tik op **Verzend**. De TomTom app verzendt een speciale melding naar TomTom Map Share.

Meld andere fout

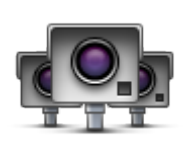

Tik op deze knop om een flitser te melden. Je kunt melding maken van een Vaste flitser of een Mobiele flitser.

De locatie van de flitser wordt op de kaart weergegeven. Tik op  $\mathbf{OK}$  om de flitser te melden.

Er wordt een bedankje weergegeven. Tik op Sluit.

Meld flitser

# Nuttige Plaatsen (POI's)

# Informatie over Nuttige Plaatsen

Nuttige Plaatsen of POI's zijn Nuttige Plaatsen op de kaart.

Een aantal voorbeelden zijn:

- Restaurants
- Hotels
- Musea
- Parkeergarages
- Benzinestations

Je kunt POI's gebruiken op verschillende plaatsen in de TomTom app:

- Je kunt een POI selecteren als bestemming bij het plannen van een route.
- Je kunt een POI bellen vanuit de kaartbrowser.
- Je kunt selecteren welke POI's op de kaart moeten worden weergegeven.

# Naar een POI navigeren

Je kunt een POI selecteren als bestemming of als Reis via-locatie.

Of je nu naar een POI wilt bellen of erheen wilt navigeren, het selecteren ervan werkt als volgt:

- 1. Tik op het scherm om het hoofdmenu weer te geven.
- 2. Als je naar een POI wilt navigeren, tik dan op Navigeer naar... en vervolgens op Nuttige Plaats.
- 3. Als je al een route hebt gepland en een POI wilt toevoegen als Reis via-locatie, tik dan op +1 in het scherm Routesamenvatting en vervolgens op Nuttige Plaats.
- Beperk je keuze aan POI's door het gebied te selecteren waar de POI zich bevindt. Je kunt kiezen uit de volgende opties:

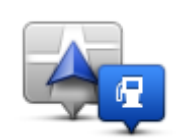

Tik op deze knop om een keuze te maken uit een lijst met POI's dicht bij je huidige locatie.

POI bij mij in de buurt

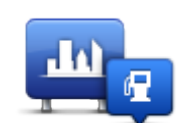

Tik op deze knop om te zoeken naar een POI in een bepaalde plaats.

POI in plaats

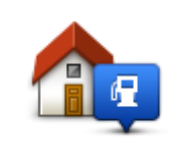

Tik op deze knop om een keuze te maken in een lijst met POI's dicht bij je thuislocatie.

POI dicht bij huis

De volgende opties zijn beschikbaar als een route al is gepland:

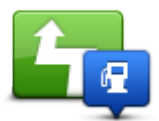

Tik op deze knop om te zoeken naar een POI op de geplande route.

POI op de route

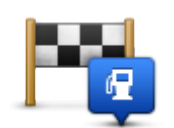

Tik op deze knop om te zoeken naar een POI dicht bij je geplande bestemming.

POI nabij bestemming

- 5. Als je **POI in plaats** hebt geselecteerd, typ dan de naam van de plaats die je wilt bezoeken en selecteer de plaats wanneer deze verschijnt in de lijst.
- 6. Selecteer de POI-categorie.

Tik op Zoek om op naam naar een POI te zoeken. Alle POI's in alle categorieën worden door-zocht.

Tik op de POI-categorie als deze wordt getoond.

Tik op Meer om een keuze te maken uit de volledige lijst met categorieën. Selecteer de categorie in de lijst.

7. Selecteer de POI waar je naartoe wilt uit de lijst van getoonde POI's.

In de volgende tabel vind je uitleg over de afstanden die naast iedere POI worden gegeven.

- POI dichtbij afstand vanaf je huidige locatie
- POI in plaats afstand vanaf het centrum van een plaats
- POI dicht bij huis afstand vanaf je thuislocatie
- POI op de route afstand vanaf je huidige locatie

• POI nabij bestemming - afstand vanaf je bestemming

Als je een route hebt gepland, wordt er naast elke POI tevens een symbool weergegeven.

|  | <u>&gt;</u> |  |
|--|-------------|--|
|  |             |  |
|  |             |  |

De POI ligt op je route

÷.

De POI ligt dicht bij je route

2

De POI ligt redelijk dicht bij je route

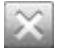

De POI ligt niet op je route.

Nadat je een POI hebt geselecteerd, wordt er gedetailleerde informatie weergegeven, zoals het telefoonnummer en een korte beschrijving. Afhankelijk van de beschikbare POI-informatie en de functies op je iOS-apparaat, dien je een vlak aan te raken om de POI te bellen, een e-mailbericht te verzenden of de website van de POI te openen.

Tik op Selecteer om te bevestigen dat je een route wilt plannen naar deze POI.

#### Een POI vinden in de kaartbrowser

Je kunt een POI vinden via de kaartbrowser en vervolgens contact opnemen met de POI of erheen navigeren.

- 1. Tik op het scherm om het hoofdmenu weer te geven.
- 2. Tik op **Bekijk kaart**. Zorg ervoor dat **Nuttige Plaatsen** is geselecteerd op de pagina Kaartdetails. Je kunt ook <u>selecteren welke POI's</u> op de kaart moeten worden weergegeven.
- 3. Zoek een POI op de kaart. Je kunt je route weergeven zodat je POI's langs de route kunt vinden, inzoomen op de route en de kaart verplaatsen.
- 4. Selecteer een POI-symbool en tik vervolgens op het vlak met de POI-naam om het POI-menu weer te geven.

Je kunt kiezen uit de volgende opties:

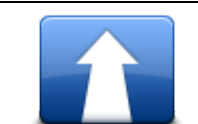

Tik op deze knop om een route te plannen van je huidige locatie naar de cursorpositie.

Navigeer erheen

Tik op deze knop om tijdens de momenteel geplande route via de cursorpositie te reizen. Deze optie wordt alleen weergegeven als je al een route hebt gepland.

Reis via...

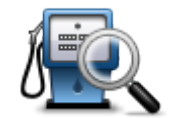

Toont een lijst met Nuttige Plaatsen in de buurt van de geselecteerde locatie. Hiermee kun je tevens naar Nuttige Plaatsen zoeken.

Zoek POI in de buurt

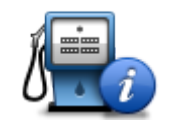

Toont de gegevens van de geselecteerde Nuttige Plaats. Deze optie wordt alleen weergegeven als je een Nuttige Plaats hebt geselecteerd.

POI-gegevens

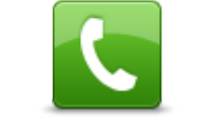

Tik op deze knop om te bellen met een Nuttige Plaats op de cursorpositie. Deze optie wordt alleen weergegeven als je een Nuttige Plaats met een telefoonnummer hebt geselecteerd.

Bel...

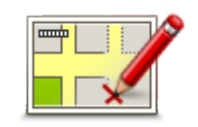

Tik op deze knop om een kaart te corrigeren met TomTom Map Share.

Corrigeer kaartfout

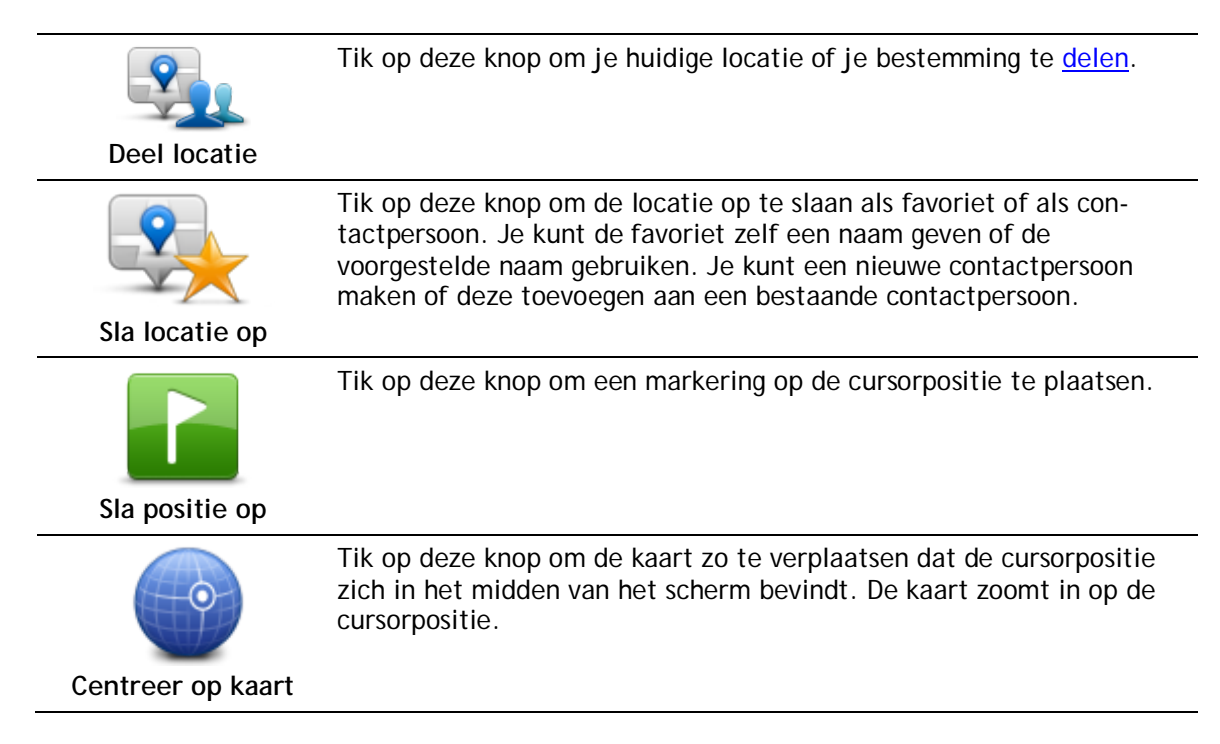

# POI's tonen op de kaart

POI's kunnen op de kaart worden weergegeven in de rijweergave of de kaartbrowser.

Ga als volgt te werk om POI's in de rijweergave te tonen:

- 1. Tik op Wijzig instellingen in het hoofdmenu.
- 2. Tik op Kaart.
- 3. Zorg ervoor dat de instelling POI's op kaart is geselecteerd.

Doe het volgende om POI's weer te geven op de kaart in de kaartbrowser:

- 1. Tik in het hoofdmenu op Bekijk kaart.
- 2. Tik op de informatieknop rechtsonder in het scherm om het scherm Kaartdetails weer te geven.
- 3. Zorg ervoor dat de instelling Nuttige Plaatsen is geselecteerd.

### Selecteren welke POI's op de kaart moeten worden weergegeven

Je kunt selecteren welke POI-categorieën moeten worden weergegeven, bijvoorbeeld benzinestations, restaurants en hotels.

De gemaakte selectie wordt voor beide kaarten gebruikt.

Doe het volgende om te wijzigen welke POI-categorieën worden weergegeven in de rijweergave:

- 1. Tik op Wijzig instellingen in het hoofdmenu.
- 2. Tik op Kaart.
- 3. Tik op POI-typen.
- 4. Selecteer welke POI's er op de kaart moeten worden weergegeven.

Doe het volgende om de POI-categorieën te wijzigen die in de kaartbrowser worden weergegeven:

- 1. Tik op Bekijk kaart in het hoofdmenu.
- 2. Tik op de informatieknop in de rechteronderhoek van het scherm.
- 3. Tik op POI-typen .
- 4. Selecteer welke POI's er op de kaart moeten worden weergegeven.

# Help mij

# Informatie over Help mij

Het menu Help mij biedt een eenvoudige manier om naar hulpdiensten en andere gespecialiseerde servicepunten te navigeren en deze te bellen.

Zo kun je Help mij bijvoorbeeld gebruiken wanneer je een auto-ongeluk hebt gehad en het dichtstbijzijnde ziekenhuis wilt bellen om je exacte locatie door te geven.

### Het menu Help mij gebruiken om een plaatselijke hulpdienst te bellen

Je kunt het menu **Help mij** gebruiken om een hulpdienst te zoeken, hiermee telefonisch contact op te nemen en de hulpdienst de precieze details van je huidige locatie door te geven.

Wanneer je zoekt naar een hulpdienst, krijg je een lijst met locaties bij jou in de buurt te zien. Selecteer een van de hulpdiensten in de lijst om het bijbehorende adres en telefoonnummer weer te geven, plus je huidige locatie op de kaart.

Ga als volgt te werk om via **Help mij** een hulpdienst te zoeken, telefonisch contact op te nemen en van je huidige locatie naar de hulpdienst te navigeren:

- 1. Tik op het scherm om het hoofdmenu te openen.
- 2. Tik op Help mij.
- 3. Tik op Bel om hulp.
- 4. Selecteer het type hulpdienst dat je nodig hebt, bijvoorbeeld Dichtstbijzijnde ziekenhuis.
- 5. Als je wilt bellen, selecteer je een hulpdienst in de lijst; de dichtstbijzijnde wordt bovenaan in de lijst getoond.

Als je iOS-apparaat over een telefoonfunctie beschikt, tik je op de knop met het telefoonnummer om dit rechtstreeks te bellen. Als je iOS-apparaat niet over een telefoonfunctie beschikt, krijg je het nummer te zien zodat je dit met een ander apparaat kunt bellen.

Zodra je gesprek wordt aangenomen, open je voor een beschrijving van je huidige locatie de TomTom app nogmaals en tik je op Help mij. Je krijgt nu een beschrijving van je huidige locatie te zien. Tik op de beschrijving om de tekst te kopiëren. Vervolgens kun je de beschrijving in een tekstbericht of e-mail plakken.

6. Om per auto naar de hulpdienst te navigeren, tik je op Rijd naar hulp.

De TomTom app begeleidt je naar je bestemming.

# Favorieten

# Informatie over Favorieten

Favorieten zijn plaatsen die je vaak bezoekt. Je kunt favorieten instellen zodat je niet steeds opnieuw het adres hoeft in te voeren wanneer je naar een dergelijke plaats wilt navigeren.

Het hoeven niet je favoriete plekken te zijn of zelfs de locaties die je vaak bezoekt. Je kunt ze simpelweg beschouwen als een verzameling nuttige adressen.

# Een favoriet maken

Je kunt een favoriet maken vanuit een van de volgende locaties in de TomTom app:

- Via het menu Navigeer naar... en het menu Favoriet.
- Via het menu Wijzig instellingen en het menu Beheer favorieten.
- Op basis van een geselecteerde locatie in de kaartbrowser.

Als je een favoriet wilt maken via het menu **Favoriet** of het menu **Beheer favorieten**, tik dan op het symbool + onder aan het scherm. Het scherm **Voeg favoriet toe** wordt weergegeven. Dit scherm heeft de onderstaande knoppen.

Geef je favoriet een naam die je makkelijk kunt onthouden. De TomTom app geeft altijd een suggestie voor een naam. Als je je eigen naam wilt invoeren, verwijder je de voorgestelde naam en voer je een nieuwe in. Je kunt de naam altijd nog wijzigen op een later moment.

Tik op OK om de favoriet op te slaan.

Thuis

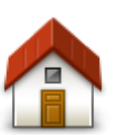

Tik op deze knop om je thuislocatie als favoriet in te stellen. Om je thuislocatie in te stellen, tik je op **Thuis** in het menu Instellingen.

Thuis

Adres

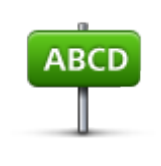

Tik op deze knop om een adres als favoriet in te stellen. Als je een postcode wilt gebruiken, tik dan op de knop **Postcode** boven aan het scherm om het scherm Postcode weer te geven.

Adres

#### Recente bestemming

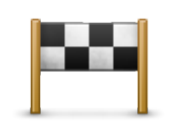

Tik op deze knop om een lijst met je recente bestemming weer te geven. Hiertoe behoren ook je 'Reis via'-tussenstops. Tik op een recente bestemming om deze toe te voegen als favoriet.

Recente bestemming

Plaatsen

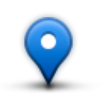

Tik op deze knop om het menu **Plaatsen** te openen. Met Plaatsen kun je zoeken via TomTom Places, Facebook of foursquare en de locatie van een van de zoekresultaten vervolgens als favoriet instellen.

Plaatsen

#### Personen

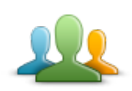

Tik op deze knop om een adres van een contactpersoon of een locatie waar een vriend(in) is ingecheckt als een favoriet toe te voegen.

Personen

Het menu Personen heeft de volgende opties:

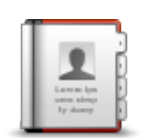

Tik op deze knop om een contactpersoon in je telefoonboek te selecteren. Je kunt alleen een contactpersoon gebruiken wanneer er een adres bij deze persoon staat.

Contactpersoon

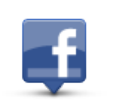

Tik op deze knop om vrienden weer te geven die zijn ingecheckt op Facebook. Selecteer een ingecheckte vriend om de locatie van deze persoon weer te geven. Tik op **Selecteer** om het adres van die locatie in te stellen als favoriet.

Ingecheckte vrienden

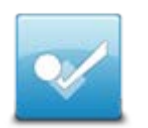

Tik op deze knop om vrienden weer te geven die onlangs zijn ingecheckt op foursquare.

Recente activiteit

#### Evenementen

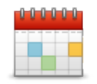

Tik op deze knop om het adres van een evenement dat is opgeslagen in je kalender app of op je Facebook-evenementenpagina, als favoriet te gebruiken.

#### Evenementen

Het menu Evenementen heeft de volgende opties:

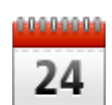

Tik op deze knop om het adres van een evenement dat is opgeslagen in je kalender app, als favoriet te gebruiken.

#### Kalender

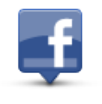

Tik op deze knop om het adres van een evenement dat is opgeslagen op je Facebook-evenementenpagina, als favoriet te gebruiken.

Facebook

**Nuttige Plaats** 

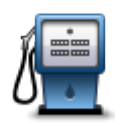

Tik op deze knop om een Nuttige Plaats (POI) als favoriet te gebruiken.

Nuttige Plaats

#### **Gekopieerd** adres

Tik op deze knop om het gekopieerde adres als favoriet op te slaan.

# Gekopieerd adres

AB-1

#### Foto

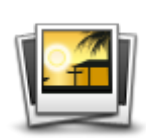

Foto

Tik op deze knop om een foto uit je iOS-galerij te selecteren en deze als favoriet te gebruiken.

Let op: je kunt hiervoor alleen foto's met locatiegegevens gebruiken. Deze functie kan worden geactiveerd in de camera-applicatie op het iOS-apparaat.

# Mijn locatie

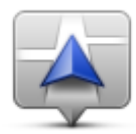

Mijn locatie

# Postcode

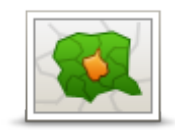

Tik op deze knop om een postcode als favoriet op te geven. Als je een adres wilt gebruiken, tik dan op de knop **Adres** boven aan het scherm om het scherm Adres weer te geven.

Tik op deze knop om je huidige locatie als favoriet te gebruiken.

Postcode

Locatie op de kaart

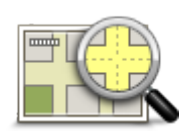

Tik op deze knop om een locatie op de kaart als favoriet te selecteren met behulp van de <u>kaartbrowser</u>.

# Locatie op de kaart

### Coördinaten

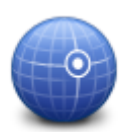

Tik op deze knop om de kaartcoördinaten van een locatie op de kaart als favoriet te gebruiken.

Coördinaten

# Een favoriet gebruiken

Normaal gesproken gebruik je een favoriet om ergens naartoe te navigeren zonder het adres in te hoeven voeren. Om naar een favoriet te navigeren, doe je het volgende:

- 1. Tik op het scherm om het hoofdmenu te openen.
- 2. Tik op Navigeer naar....
- 3. Tik op Favoriet.
- 4. Kies een favoriet uit de lijst.

De TomTom app berekent nu de route voor je.

5. Tik op OK.

De TomTom app leidt je direct naar je bestemming aan de hand van gesproken instructies en aanwijzingen op het scherm.

# De naam van een Favoriet wijzigen

Ga als volgt te werk om de naam van een favoriet te wijzigen:

1. Tik op het scherm om het hoofdmenu weer te geven.

- 2. Tik op Wijzig instellingen.
- 3. Tik op Beheer favorieten.
- 4. Tik op de favoriet waarvan je de naam wilt wijzigen.
- 5. Tik op Naam voor de favoriet en geef vervolgens de nieuwe naam voor de favoriet op.
- 6. Tik op OK.

De naam van de favoriet wordt gewijzigd.

#### De volgorde van favorieten wijzigen

Je kunt de volgorde van je favorieten als volgt wijzigen:

- 1. Tik op het scherm om het hoofdmenu weer te geven.
- 2. Tik op Wijzig instellingen.
- 3. Tik op Beheer favorieten.
- 4. Tik op **Wijzig** en sleep vervolgens een favoriet met behulp van het volgordesymbool rechts ervan naar een nieuwe positie in de lijst.
- 5. Tik op de knop **OK**.

### Een Favoriet verwijderen

Je kunt een favoriet als volgt verwijderen:

- 1. Tik op het scherm om het hoofdmenu weer te geven.
- 2. Tik op Wijzig instellingen.
- 3. Tik op Beheer favorieten.
- 4. Een favoriet verwijderen met een van de volgende methoden:
  - Tik op Wijzig en tik vervolgens op het stopteken naast de favoriet die je wilt verwijderen. Raak achtereenvolgens de knop Verwijder en de knop OK aan.
  - Veeg over de favoriet. Tik op de knop Verwijder.

# Verkeersinfo

# **TomTom Traffic**

TomTom Traffic is een unieke TomTom-service die realtime verkeersinformatie biedt. Met TomTom Traffic, dat gebruikmaakt van de meest actuele verkeersinformatie in combinatie met IQ Routes, kun je de optimale route naar je bestemming te plannen. Voor meer informatie over TomTom Services en TomTom-abonnementen ga je naar <u>tomtom.com/iphone</u>.

**Belangrijk**: TomTom Traffic wordt alleen ondersteund voor gebruik met de iPhone en de iPad 3G, niet voor gebruik met de iPod touch of de iPad zonder 3G.

Voor het gebruik van TomTom Traffic heb je een permanente gegevensverbinding nodig (GPRS, EDGE, UMTS of CDMA). Het is mogelijk dat je netwerkprovider je kosten berekent voor het gebruik van een draadloze gegevensverbinding.

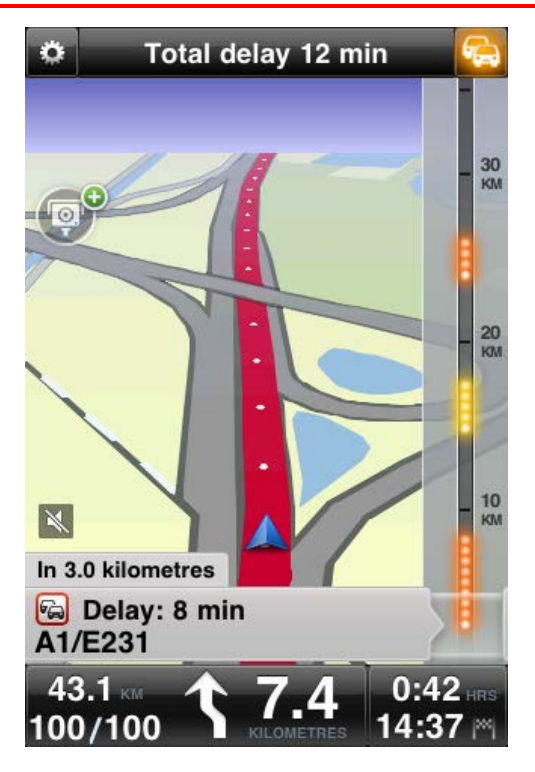

De TomTom app ontvangt regelmatig informatie over de veranderende verkeerssituatie. Wanneer er files of andere incidenten op je route zijn, kan de app je route opnieuw berekenen om vertragingen zoveel mogelijk te beperken.

Tip: de TomTom app downloadt automatisch verkeersupdates. Wanneer je in het buitenland reist, kunnen er kosten worden berekend voor het gebruik van mobiel internet.

Als je dit wilt voorkomen, tik je op **Wijzig instellingen** in het hoofdmenu en vervolgens op **Geavanceerd**. Scrol dan omlaag naar **Dataservices** en tik op de knop om de service uit te schakelen.

### Verkeersinformatie gebruiken

Tik op de auto in de rechterbovenhoek van de rijweergave om de verkeersinfobalk te zien.

De verkeersinfobalk laat alle belangrijke verkeersincidenten op je route zien. De gloeiende puntjes geven aan waar de incidenten zich op de route bevinden.

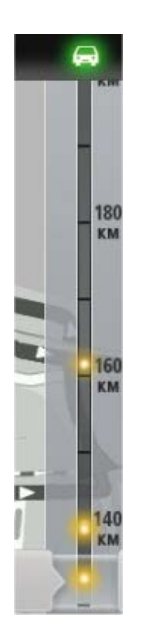

De auto boven aan de verkeersinfobalk laat de totale vertraging zien die door de verkeersincidenten op jouw route wordt veroorzaakt.

Het middelste gedeelte van de verkeersinfobalk toont afzonderlijk oponthoud in het verkeer in de volgorde dat dit op de route plaatsvindt.

Onderaan de verkeersinfobalk wordt je huidige locatie weergegeven. Scrol met je vinger omhoog en omlaag op de verkeersinfobalk om alle

verkeersincidenten op je route te bekijken.

Wanneer de verkeersinfobalk beweegt, stopt deze bij het volgende incident.

Om de leesbaarheid van de verkeersinfobalk te verbeteren, worden kleinere incidenten mogelijk niet weergegeven.

De totale vertraging die door verkeersincidenten op je route wordt veroorzaakt, wordt weergegeven door auto's in verschillende kleuren boven aan de verkeersinfobalk.

| <b>F</b> | Er zijn geen vertragingen op je route.        |
|----------|-----------------------------------------------|
| <b>F</b> | Minder dan 15 minuten vertraging op je route. |
|          | Meer dan 15 minuten vertraging op je route.   |
|          | Traffic wordt bijgewerkt.                     |
|          | Geen route gepland, Verkeersinfo bijgewerkt.  |
|          | Geen abonnement op TomTom Traffic.            |
| 5/4      | Traffic is niet beschikbaar.                  |

#### Meer informatie over een incident ontvangen

Wanneer een verkeersincident op de kaart wordt weergegeven, wordt het beginpunt van het incident aangegeven met een verkeerssymbool.

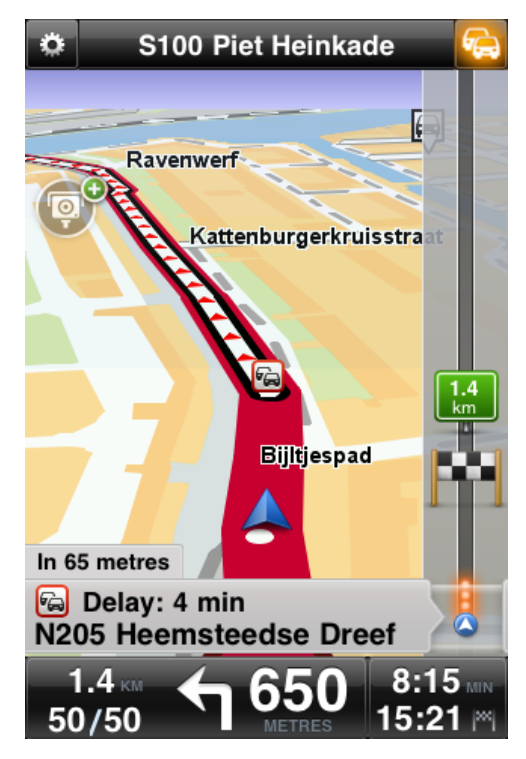

Wanneer je met de verkeersinfobalk naar boven en beneden scrolt, laat het vlak boven de statusbalk meer informatie over het incident zien. Dit omvat het type incident, zoals wegwerkzaamheden, en de vertraging die het incident veroorzaakt.

Tik op het vlak om meer informatie over het incident te bekijken.

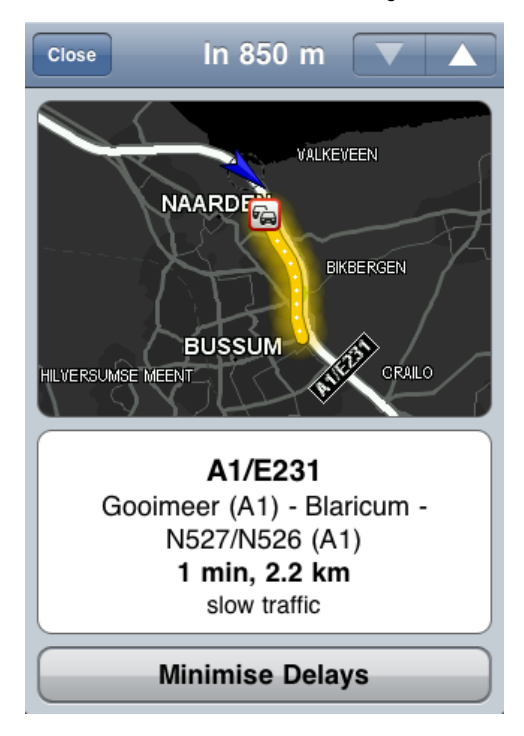

Tik op de pijlknoppen naar boven en beneden om de verschillende incidenten te bekijken in de volgorde waarop ze zich op jouw route voordoen.

Tik op Beperk vertraging om te kijken of je tijd kunt besparen via een alternatieve route.

#### De snelste route nemen

De TomTom app let voortdurend op wijzigingen in het verkeer op je route en controleert of er een snellere route naar je bestemming is. Als er een snellere route wordt gevonden, word je gevraagd of je deze wilt gebruiken.

Om na te gaan of je de snelste route gebruikt, doe je het volgende:

- 1. Tik op het scherm om het hoofdmenu te openen.
- 2. Tik op Routeopties.
- 3. Tik op Beperk vertraging.

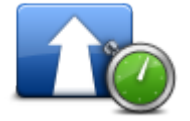

Tip: deze knop is alleen beschikbaar als je een abonnement op TomTom Traffic hebt.

Als er een snellere route wordt gevonden, word je gevraagd of je deze nieuwe route wilt gebruiken.

#### Een overzicht opvragen van verkeersincidenten bij jou in de buurt

Als je een overzicht wilt zien van de verkeersincidenten in jouw gebied en de details wilt bekijken, doe dan het volgende:

- Raak Bekijk kaart aan in het hoofdmenu. De kaart wordt getoond.
- 2. Tik op de verkeersinfoknop op de statusbalk om de verkeersincidenten op de kaart te bekijken. De kaart toont verkeersincidenten in jouw gebied.

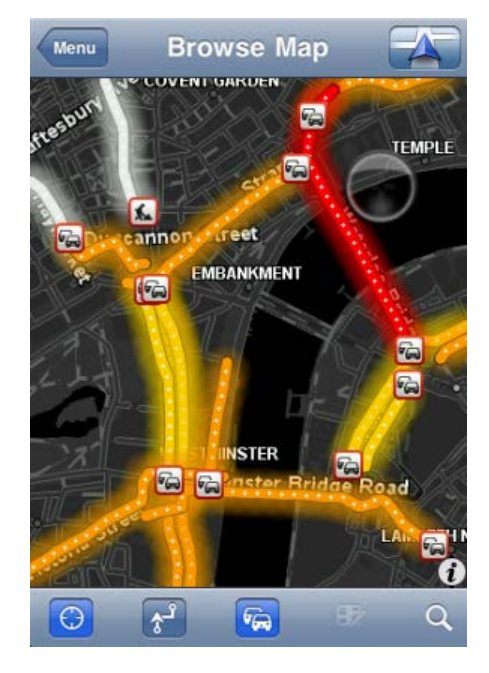

 Tik op een verkeersincident om gedetailleerde informatie te bekijken. Het incidentenscherm wordt geopend geeft gedetailleerde informatie weer over het geselecteerde incident.

# Verkeersincidenten

Verkeersincidenten en waarschuwingen worden weergegeven op de kaart, in de rijweergave en op de verkeersinfobalk.

Er bestaan twee soorten incidenten- en waarschuwingssymbolen:

- Symbolen die in een rood vierkant worden weergegeven, zijn verkeersincidenten. Je TomTom app kan de route opnieuw berekenen om nieuwe incidenten te vermijden.
- Symbolen die in een rode driehoek worden weergegeven, hebben met het weer te maken. De TomTom app kan je route niet opnieuw berekenen om deze waarschuwingen te vermijden.

Symbolen verkeersincidenten:

| æ                          | Ongeluk                         |
|----------------------------|---------------------------------|
| ×                          | Wegwerkzaamheden                |
| ĬĬ                         | Eén of meer rijbanen afgesloten |
| 222                        | Wegafsluiting                   |
|                            | Verkeersincident                |
| a                          | File                            |
| Weergerelateerde symbolen: |                                 |
|                            | Mist                            |
|                            | Regen                           |
|                            | Wind                            |
|                            | IJsvorming                      |

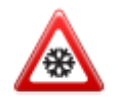

# Regionale beschikbaarheid

**Opmerking**: je kunt TomTom Services in het buitenland gebruiken, maar houd er dan bij het plannen van je route rekening mee dat niet alle services in alle landen beschikbaar zijn. Ga naar <u>tomtom.com/iphone</u> voor meer informatie over de beschikbare services.

### Een nieuw abonnement op Traffic aanschaffen

Om een nieuw abonnement te kopen, doe je het volgende:

- 1. Start de TomTom app.
- 2. Tik op **TomTom Shop** in het hoofdmenu om de TomTom Shop te openen.
- 3. Tik op Verkeersinfo.
- 4. Kies een abonnement in de lijst met TomTom Traffic-abonnementen.
- 5. Maak een nieuw TomTom-account of meld je aan bij je bestaande TomTom-account.

Tip: als je al een TomTom-navigatiesysteem hebt, raden we je aan om met een ander e-mailadres een nieuwe TomTom-account voor je iOS-apparaat te openen. Ga naar <u>tomtom.com/mytomtom</u> voor meer informatie over MyTomTom-accounts.

Je aankoop wordt voltooid in de iOS App Store. Als de betaling is afgerond, wordt TomTom Traffic binnen enkele minuten gestart op je TomTom app.

### Je abonnement op Traffic controleren

Je kunt de status van je abonnement op ieder gewenst moment controleren door **TomTom Shop** aan te raken in het hoofdmenu, gevolgd door **Verkeersinfo**.

Je TomTom app waarschuwt je ook wanneer de verlengingsdatum voor je abonnement nadert.

#### Je abonnement op Traffic vernieuwen

Je kunt je abonnement op TomTom Traffic vernieuwen nadat het verstreken is of verlengen voordat het verstreken is.

Om een verlopen abonnement te vernieuwen, doe je het volgende:

- 1. Start de TomTom app.
- 2. Tik op TomTom Shop in het hoofdmenu om de TomTom Shop te openen.
- 3. Tik op Verkeersinfo.
- 4. Kies het abonnement dat je wilt vernieuwen.
- 5. Meld je aan bij je bestaande TomTom-account.

Tip: ga naar tomtom.com/mytomtom voor meer informatie over MyTomTom-accounts.

Je aankoop wordt voltooid in de iOS App Store. Als de betaling is afgerond, wordt TomTom Traffic binnen enkele minuten gestart op je TomTom app.

# **Flitsers**

### Informatie over flitsers

Er worden flitsers op je route weergegeven in de <u>rijweergave</u> als dit is toegestaan volgens de wetgeving in het land waarin je rijdt. 15 seconden voordat je een flitser bereikt, word je hiervoor gewaarschuwd. Je kunt de veiligheidsvoorzieningen waarvoor je een waarschuwing wilt ontvangen selecteren in <u>Waarschuwingen</u>.

Let op: als gevolg van wetswijzigingen in Frankrijk worden alle typen flitsers nu weergegeven als gevarenzones wanneer je in Frankrijk rijdt.

Let op: voor actuele informatie over mobiele flitsers en plaatsen waar vaak mobiele flitsers staan, kun je je abonneren op de <u>service Flitsers</u>. Met deze service wordt ook informatie over andere typen flitsers bijgewerkt en kun je <u>flitsers melden</u>.

Je krijgt waarschuwingen te zien voor flitsers, ook als er geen route is gepland. Je ziet ook waarschuwingen voor flitsers die wellicht niet direct op je route liggen.

### Waarschuwingen voor flitsers

Als je een waarschuwing krijgt, verschijnt linksboven in de <u>rijweergave</u> een <u>waarschuwingssymbool</u> en zie je een symbooltje op je route. Als er sprake is van een maximumsnelheid, wordt deze aangegeven in het waarschuwingssymbool. De afstand tot de voorziening wordt onder aan het waarschuwingssymbool weergegeven. Wanneer je een zone met trajectcontrole passeert, wordt het waarschuwingssymbool weergegeven terwijl je door de zone rijdt.

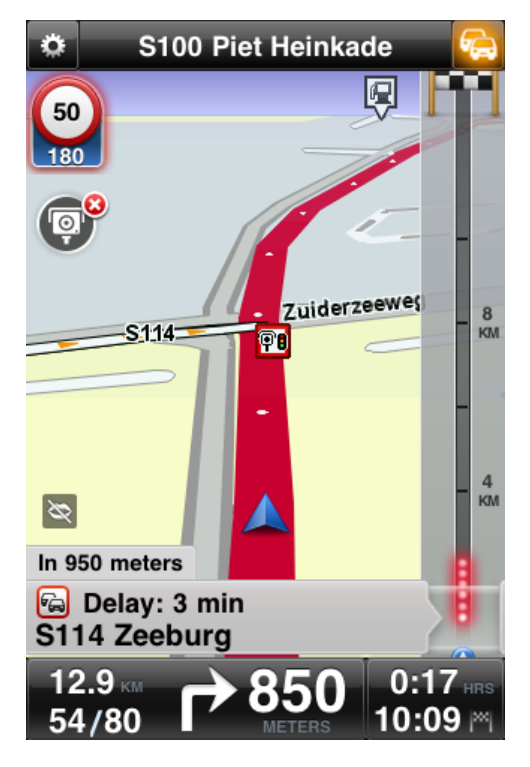

Het waarschuwingssymbool voor flitsers heeft een groene achtergrondrand als je rijsnelheid gelijk is aan of lager is dan de maximumsnelheid, en een rode achtergrondrand als je sneller rijdt dan de maximumsnelheid. Tik op het waarschuwingssymbool om de waarschuwing voor flitsers uit te schakelen.

### Soorten flitsers en veiligheidsvoorzieningen

Je ontvangt een waarschuwing voor de volgende typen flitsers en veiligheidsvoorzieningen:

Let op: als je geen abonnement hebt op de <u>service Flitsers</u>, is het onderste gedeelte van het waarschuwingssymbool grijs en wordt het symbool zwart op je route weergegeven.

| Waarschuwingssym<br>bool | Routesymbool | Beschrijving                                                                                                    |
|--------------------------|--------------|----------------------------------------------------------------------------------------------------|
| <b>60</b><br>230         |              | Vaste flitser.                                                                                                    |
| <b>60</b><br>230         | <b>P</b> B   | Flitser bij verkeerslicht.<br>Dit kan een camera met of zonder snel-<br>heidsdetectie zijn.                                                                                                    |
| <b>60</b><br>230         |              | Overige flitsers.                                                                                                    |
|                          | <b>e</b>     | Mobiele flitser. Je ontvangt alleen<br>waarschuwingen over mobiele flitsers als je de<br><u>service Flitsers</u> hebt.<br>De TomTom app onthoudt mobiele flitsers drie<br>uur nadat je ze hebt gemeld.     |
| 250                      |              | Flitser tolweg.                                                                                                    |
| <b>60</b><br>230         | <b>F</b> m   | Flitser rijwegbeperkingen.<br>Op deze flitsers wordt gecontroleerd op auto's<br>die gebruikmaken van wegen met beperkte<br>toegang, bijvoorbeeld wegen waarop tijdens de<br>spits niet mag worden gereden. |

| <b>60</b><br>230 | <b>?</b> ? | Plaats waar vaak een mobiele flitser staat. Je<br>ontvangt alleen waarschuwingen over plaatsen<br>waar vaak mobiele flitsers staan als je de <u>service</u><br><u>Flitsers</u> hebt.<br>Dit zijn gebieden waarvoor vaak wordt gemeld<br>dat er mobiele flitsers worden gebruikt.                                                                                                    |
|------------------|------------|----------------------------------------------------------------------------------------------------|
| 250              |            | Trajectcontrole - Waarschuwing start traject.<br>Deze waarschuwing blijft in beeld zolang je je in<br>de trajectcontrole bevindt. Als je met of lang-<br>zamer dan de maximumsnelheid rijdt, wordt er<br>geen waarschuwingsgeluid gegeven. Als je de<br>maximumsnelheid overschrijdt, hoor je slechts<br>één keer een waarschuwingsgeluid. Als je je<br>snelheid onder de maximumsnelheid laat zakken<br>en later weer harder rijdt dan de maximumsnel-<br>heid, hoor je het waarschuwingsgeluid weer<br>slechts één keer. |
| 230              |            | Trajectcontrole - Waarschuwing einde traject.                                                                                                    |
| 300              | !          | Verkeersonveilige locatie.<br>Dit zijn gebieden waar veel ongelukken<br>gebeuren.                                                                                                    |
| 325              |            | Onbewaakte spoorwegovergang.                                                                                                    |

# Interval voor flitserupdates

Als je een abonnement hebt op <u>TomTom Flitsers</u>, wordt flitserinformatie continu bijgewerkt tenzij de verbinding met de TomTom-server verloren gaat.

Aan de kleur van de flitsersymbolen in de rijweergave kun je zien of de service updates van de TomTom-server ontvangt:

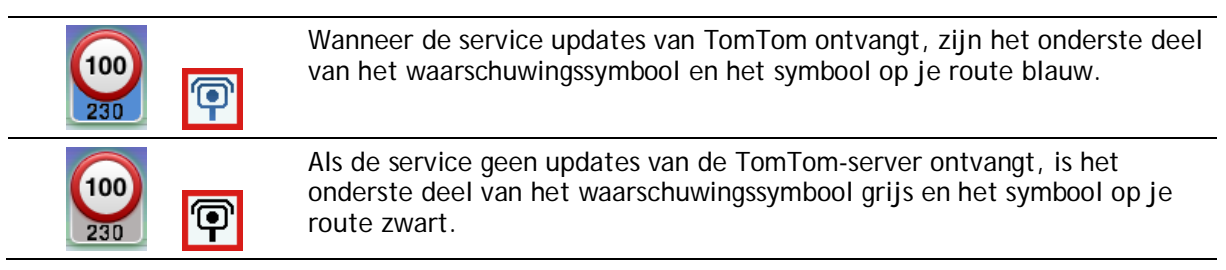

Als de service Flitsers geen updates van TomTom ontvangt, kan dit een of meer van de volgende redenen hebben:

- Je <u>abonnement</u> is verlopen.
- Gegevensservices is uitgeschakeld in <u>Geavanceerde instellingen</u>.
- De service Flitsers is niet beschikbaar in jouw regio. Ga naar <u>tomtom.com/iphone</u> voor meer informatie over Flitsers en andere services die in je land beschikbaar zijn.

#### Een flitser melden

Let op: je kunt alleen een flitser melden als je beschikt over de service Flitsers.

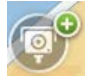

Raak dit symbool aan om een flitser te melden. Standaard worden mobiele flitsers gemeld, maar je kunt dit wijzigen in vaste flitsers door op de knop te tikken die verschijnt. Het bericht Hartelijk dank voor het melden van een flitser wordt boven aan het scherm weergegeven. De locatie wordt gemeld bij TomTom en gedeeld met andere gebruikers van TomTom.

Let op: een gemelde mobiele flitser blijft drie uur in de TomTom app staan.

#### Een flitser verwijderen

Let op: je kunt alleen een flitser verwijderen als je beschikt over de service Flitsers.

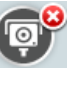

Het flitsersymbool verandert in dit symbool wanneer je een flitser nadert. Tik op het symbool als je een flitser wilt verwijderen. Je kunt een flitser tot vijf seconden nadat je de flitser bent gepasseerd verwijderen. De wijziging wordt gemeld bij TomTom en gedeeld met andere gebruikers van TomTom.

#### Regionale beschikbaarheid

**Opmerking**: je kunt TomTom Services in het buitenland gebruiken, maar houd er dan bij het plannen van je route rekening mee dat niet alle services in alle landen beschikbaar zijn. Ga naar <u>tomtom.com/iphone</u> voor meer informatie over de beschikbare services.

#### Instellingen voor flitserwaarschuwingen

Met de instellingen voor flitsermeldingen kun je de waarschuwing in- of uitschakelen en het waarschuwingsgeluid selecteren.

- 1. Tik op Wijzig instellingen in het hoofdmenu.
- 2. Tik op Waarschuwingen.
- 3. Geef in het vak Flitser de volgende instellingen op:
  - Tik op de knop om waarschuwingen in of uit te schakelen.
  - Tik op Geluiden en kies een geluid voor de waarschuwing.
  - Tik op Typen en selecteer de <u>flitsers en veiligheidsvoorzieningen</u> waarvoor je een waarschuwing wilt ontvangen.

#### Een nieuw abonnement op Flitsers kopen

**Belangrijk**: de service Flitsers kan alleen worden gebruikt op de iPhone en de iPad 3G, niet op de iPod touch of de iPad zonder 3G.

Voor het gebruik van deze service heb je een permanente gegevensverbinding nodig (GPRS, EDGE, UMTS of CDMA). Het is mogelijk dat je netwerkprovider je kosten berekent voor het gebruik van een draadloze gegevensverbinding. Als je wilt voorkomen dat de service Flitsers wordt bijgewerkt, tik je op Wijzig instellingen in het hoofdmenu, tik je vervolgens op Geavanceerd en scrol je omlaag naar Dataservices. Tik op de knop om de service uit te schakelen.

Om een nieuw abonnement te kopen, doe je het volgende:

- 1. Start de TomTom app.
- 2. Tik op TomTom Shop in het hoofdmenu om de TomTom Shop te openen.
- 3. Tik op Flitsers.
- 4. Kies een abonnement uit de lijst met Flitser-services.
- 5. Maak een nieuw TomTom-account of meld je aan bij je bestaande TomTom-account.

Tip: als je al een TomTom-navigatiesysteem hebt, raden we je aan om met een ander e-mailadres een nieuwe TomTom-account voor je iOS-apparaat te openen. Ga naar tomtom.com/mytomtom voor meer informatie over MyTomTom-accounts.

Je aankoop wordt voltooid in de iOS App Store. Als de betaling is afgerond, wordt Flitsers binnen enkele minuten op je TomTom app gestart.

#### Je abonnement op Flitsers controleren

Je kunt de status van je abonnement op ieder gewenst moment controleren door **TomTom Shop** aan te raken in het hoofdmenu, gevolgd door **Flitsers**.

Als je abonnement binnen zeven dagen verloopt, wordt er in de TomTom app een bericht weergegeven om je te waarschuwen dat de verlengingsdatum van je abonnement nadert. Dit bericht wordt herhaald als je nog één dag hebt om je abonnement te verlengen.

Nadat je abonnement is verlopen, wordt de service Flitsers uit de TomTom app verwijderd.

De kleur van de camerasymbolen in de rijweergave geeft aan of de service Flitsers is <u>verbonden met</u> <u>de TomTom-server</u>.

#### Je abonnement op Flitsers vernieuwen

Je kunt je abonnement op Flitsers vernieuwen nadat het verstreken is of verlengen voordat het verstreken is.

Om een verlopen abonnement te vernieuwen, doe je het volgende:

- 1. Start de TomTom app.
- 2. Tik op TomTom Shop in het hoofdmenu om de TomTom Shop te openen.
- 3. Tik op Flitsers.
- 4. Kies het abonnement dat je wilt vernieuwen.
- 5. Meld je aan bij je bestaande TomTom-account.

Tip: ga naar tomtom.com/mytomtom voor meer informatie over MyTomTom-accounts.

Je aankoop wordt voltooid in de iOS App Store.

# Gevarenzones

#### Informatie over gevarenzones

Sinds 3 januari 2012 is het in Frankrijk verboden om waarschuwingen te ontvangen over de locatie van vaste of mobiele flitsers. Om tegemoet te komen aan deze wijziging in de Franse wetgeving, worden flitslocaties nu niet langer gemeld, maar worden er gevarenzones en risicozones aangegeven.

Een gevarenzone wordt door de Franse wetgeving gespecificeerd. Een risicozone is een tijdelijke gevarenzone die door gebruikers is gemeld. TomTom Gevarenzones waarschuwt je op dezelfde manier over gevarenzones en risicozones.

Let op: voor actuele informatie over gevarenzones en risicozones heb je een abonnement nodig op de <u>service Gevarenzones</u>. Met deze service kun je ook <u>risicozones melden</u>.

Let op: je kunt een gevarenzone of risicozone niet verwijderen.

In gevarenzones en risicozones kunnen zich al dan niet een of meerdere flitsers of diverse andere gevaren bevinden:

- Er worden geen specifieke locaties aangegeven. Je ziet het pictogram voor gevarenzones wanneer je de zone nadert.
- De minimale lengte van de zone is afhankelijk van het wegtype en bedraagt 300 m voor wegen in de bebouwde kom, 2000 m (2 km) voor secundaire wegen en 4000 m (4 km) voor snelwegen.
- De een of meerdere aanwezige flitsers kunnen zich overal binnen de zone bevinden.
- Als twee gevarenzones zich dicht bij elkaar bevinden, kunnen de waarschuwingen hiervoor worden gecombineerd tot één langere zone.

Je krijgt waarschuwingen te zien voor gevarenzones, ook als er geen route is gepland.

Waarschuwing voor gevarenzones

Als je een waarschuwing krijgt, verschijnt linksboven in de <u>rijweergave</u> een waarschuwingssymbool en zie je een symbooltje op je route. Het waarschuwingssymbool wordt weergegeven terwijl je door de zone rijdt.

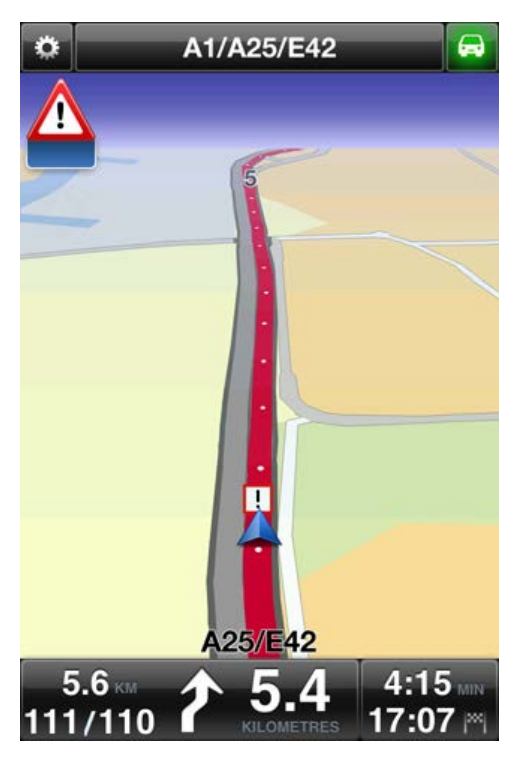

Er wordt maar één waarschuwingssymbool gebruikt voor gevarenzones:

| Waarschuwingssym<br>bool | Routesymbool | Beschrijving                                                                                                    |
|--------------------------|--------------|----------------------------------------------------------------------------------------------------|
|                          | !            | Een gevarenzone kan 300 m, 2000 m of 4000 m<br>lang zijn, afhankelijk van het soort weg waarop je<br>rijdt. Als er zich meerdere flitsers dichtbij elkaar<br>bevinden, kan de waarschuwing hiervoor worden<br>gecombineerd tot één langere zone. |

Let op: als je een abonnement hebt op de service <u>Gevarenzones</u>, is het onderste gedeelte van het waarschuwingssymbool blauw en wordt het symbool rood op je route weergegeven. Als je geen abonnement hebt op de service Gevarenzones, is het onderste gedeelte van het waarschuwingssymbool grijs en wordt het symbool zwart op je route weergegeven.

Welk waarschuwingsgeluid je hoort, hangt af van het feit of je op dat moment al dan niet de maximumsnelheid overschrijdt.

#### Frequentie van updates van gevarenzones

Als je een abonnement hebt op <u>TomTom Flitsers</u> of <u>TomTom Gevarenzones</u>, wordt gevarenzone-informatie continu bijgewerkt tenzij de verbinding met de TomTom-server verloren gaat.

Als je geen updates ontvangt van TomTom, is het onderste gedeelte van het symbool grijs en wordt het symbool zwart op je route weergegeven. Als je geen updates van TomTom ontvangt, kan dit een of meer van de volgende redenen hebben:

- Je <u>abonnement</u> is verlopen.
- Gegevensservices is uitgeschakeld in <u>Geavanceerde instellingen</u>.

#### Een risicozone melden

Let op: je kunt alleen een risicozone melden als je beschikt over de service Gevarenzones.

Let op: alle tijdelijke zones die worden gemeld, worden tijdens het rijden weergegeven als risicozones.

Als je een tijdelijke risicozone binnenrijdt en geen waarschuwing ontvangt, kun je dit melden door op de meldknop voor risicozones te tikken in de rijweergave. Je melding wordt verzonden naar TomTom en na validatie gedeeld met iedereen die een abonnement heeft op TomTom Gevarenzones. Je kunt binnen vijf seconden op de knop **Annuleer** tikken als je het melden van een risicozone wilt annuleren.

Een gemelde tijdelijke risicozone wordt drie uur bewaard in de TomTom Gevarenzones app.

Als een nieuwe tijdelijke risicozone meteen voor of na een bestaande risicozone of gevarenzone wordt gemeld, wordt de nieuwe zone toegevoegd aan de bestaande.

Wanneer genoeg abonnees een nieuwe zone melden, kan die zone een gevarenzone worden en beschikbaar worden voor alle abonnees.

#### Instellingen voor waarschuwingen voor gevarenzones

Met de meldingsinstellingen voor gevarenzones kun je de waarschuwing in- of uitschakelen en het waarschuwingsgeluid selecteren.

- 1. Tik op Wijzig instellingen in het hoofdmenu.
- 2. Tik op Waarschuwingen.
- 3. Geef in het vak Gevarenzones de volgende instellingen op:
  - Tik op de knop om waarschuwingen in of uit te schakelen.
  - Tik op Geluiden en kies een geluid voor de waarschuwing.

#### Een nieuwe Gevarenzones-service kopen

**Belangrijk**: de service Gevarenzones kan alleen worden gebruikt op de iPhone en de iPad 3G, niet op de iPod touch of de iPad zonder 3G.

Voor het gebruik van deze service heb je een permanente gegevensverbinding nodig (GPRS, EDGE, UMTS of CDMA). Het is mogelijk dat je netwerkprovider je kosten berekent voor het gebruik van een draadloze gegevensverbinding. Als je wilt voorkomen dat de service Gevarenzones wordt bijgewerkt, tik je op Wijzig instellingen in het hoofdmenu, vervolgens op Geavanceerd en scroll je omlaag naar Dataservices. Tik op de knop om de service uit te schakelen.

Om een nieuw abonnement te kopen, doe je het volgende:

- 1. Start TomTom app.
- 2. Tik in het hoofdmenu op **TomTom Shop** om naar de TomTom Shop te gaan.
- 3. Tik op Gevarenzones.
- 4. Kies een service in de lijst met Gevarenzones-services.
- 5. Maak een nieuw TomTom-account of meld je aan bij je bestaande TomTom-account.

Tip: als je al een TomTom-navigatiesysteem hebt, raden we je aan om een nieuw TomTom-account voor je apparaat te openen met een ander e-mailadres. Ga naar tomtom.com/mytomtom voor meer informatie over MyTomTom-accounts.

Je aankoop wordt voltooid in de iOS App Store. Als de betaling is afgerond, wordt Gevarenzones binnen enkele minuten op je TomTom app gestart.

#### Je abonnement op Gevarenzones controleren

Je kunt de status van je abonnement op elk gewenst moment controleren door in het hoofdmenu op **TomTom Shop** te tikken en vervolgens op **Gevarenzones**.

Als je abonnement binnen zeven dagen verloopt, wordt er in de TomTom app een bericht weergegeven om je te waarschuwen dat de verlengingsdatum van je abonnement nadert. Dit bericht wordt herhaald als je nog één dag hebt om je abonnement te verlengen.

Nadat je abonnement is verlopen, wordt de service Gevarenzones uit de TomTom app verwijderd.

De kleur van de gevarenzonesymbolen in de rijweergave geeft aan of de service Gevarenzones is verbonden met de TomTom-server.

#### Je Gevarenzones-service vernieuwen

Je kunt je Gevarenzones-service vernieuwen nadat deze is verlopen of verlengen voordat deze is verlopen.

Ga als volgt te werk om een verlopen service te vernieuwen:

- 1. Start TomTom app.
- 2. Tik in het hoofdmenu op TomTom Shop om naar de TomTom Shop te gaan.
- 3. Tik op Gevarenzones.
- 4. Kies het abonnement dat je wilt vernieuwen.
- 5. Meld je aan bij je bestaande TomTom-account.

Tip: ga naar tomtom.com/mytomtom voor meer informatie over MyTomTom-accounts.

Je aankoop wordt voltooid in de iOS App Store.

# Zoek met Plaatsen

Over zoeken met behulp van "Plaatsen"

Met de functie **Plaatsen** kun je zoeken naar winkels en bedrijven en een route plannen naar een winkel of kantoorlocatie.

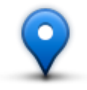

Met Plaatsen kun je zoeken via TomTom Places, Facebook en foursquare.

Wanneer je Plaatsen voor het eerst gebruikt, wordt je gevraagd om toestemming om je gegevens naar TomTom te verzenden. Je kunt Plaatsen pas gebruiken als je akkoord gaat met het verzenden van je gegevens.

Opmerking: als je wilt zoeken via Facebook of foursquare, moet je daar zijn aangemeld.

Plaatsen heeft de volgende zoekopties:

| Dichtbij                    | Tik op deze knop om in de buurt van je huidige locatie te zoeken.                                                                                        |
|-----------------------------|----------------------------------------------------------------------------------------------------|
| In plaats                   | Tik op deze knop om in een bepaalde plaats te zoeken.                                                                                                    |
| Dicht bij huis              | Deze knop wordt weergegeven wanneer je een route naar je thuislocatie<br>hebt gepland. Tik op deze knop om in de buurt van je thuislocatie te<br>zoeken. |
| Nabij bestemming            | Deze knop wordt weergegeven wanneer je een route hebt gepland. Tik op deze knop om in de buurt van je bestemming te zoeken.                              |
| Nabij favoriet              | Tik op deze knop om te zoeken in de buurt van een <u>favoriet</u> .                                                                                      |
| Nabij recente<br>bestemming | Tik op deze knop om te zoeken in de buurt van locaties die je onlangs als<br>bestemming hebt gebruikt. Hiertoe behoren ook je Reis via-tussenstops.      |

Let op: Voor Plaatsen is een WiFi-netwerk of een draadloze gegevensverbinding (GPRS, EDGE, UMTS of CDMA) nodig. Het is mogelijk dat je netwerkprovider je kosten berekent voor het gebruik van een draadloze gegevensverbinding. Als je Plaatsen in het buitenland gebruikt, kan deze service meer kosten dan thuis.

### Zoeken met het menu Plaatsen

Om Local Search te gebruiken voor het plannen van een route, doe je het volgende:

In dit voorbeeld zoek je een restaurant dicht bij je huidige locatie.

- 1. Tik op het scherm om het hoofdmenu te openen en tik dan op Navigeer naar.
- 2. Tik op Plaatsen.
- 3. Tik op Dichtbij.
- 4. Typ 'restaurant' en selecteer TomTom Places, Facebook of foursquare als zoekoptie. In de lijst worden de locaties weergegeven die overeenkomen met je zoekopdracht.
- Tik op een van de locaties in de lijst.
   De locatie wordt op de kaart weergegeven inclusief het adres, de score, het telefoonnummer en verdere informatie.

Je kunt op de kaart tikken om deze op het volledige scherm weer te geven.

**Opmerking**: als je via Facebook of foursquare hebt gezocht, kun je gebruikmaken van de extra voorzieningen die zij bieden voor het delen van locaties en informatie.

6. Tik op Selecteer om een route naar de locatie te plannen.

De TomTom app plant een route naar de locatie.

Je kunt ook op het telefoonnummer tikken om het restaurant te bellen of op het internetadres tikken om naar de website te gaan.

**Tip**: wanneer je een telefoonnummer selecteert dat je wilt bellen, wordt de TomTom app gesloten op apparaten die geen ondersteuning bieden voor multitasking.

# Delen en inchecken

#### Info over delen en inchecken

Je kunt informatie over je reis delen via e-mail, Facebook, foursquare, sms-berichten via iMessage of Twitter en je kunt bij een locatie inchecken om je vrienden te laten weten waar je bent.

**Opmerking**: je kunt Twitter alleen gebruiken als iOS 5 of hoger op je iOS-apparaat is geïnstalleerd.

Voordat je je gegevens via Facebook, foursquare en Twitter kunt delen, moet je <u>deze apps instellen</u> in de instellingenapp op je iOS-apparaat. Voordat je je gegevens via e-mail kunt delen, moet je eerst een e-mailaccount opgeven in de instellingenapp van je iOS-apparaat.

Wanneer je de functie Deel voor het eerst gebruikt, wordt je gevraagd om toestemming om je gegevens naar TomTom te verzenden. Je kunt de functie Deel pas gebruiken als je akkoord gaat met het verzenden van je gegevens.

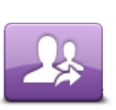

Tik op deze knop in het hoofdmenu om het deelmenu te openen.

Deel

Het menu **Deel** heeft de volgende opties:

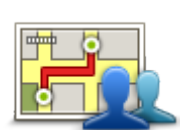

Tik op deze knop om je route te delen. Deze knop wordt alleen weergegeven wanneer er een route is gepland.

Deel route

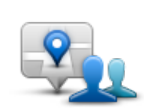

Tik op deze knop om het menu Deel locatie te openen zodat je je locatie over andere informatie kunt delen.

Deel locatie

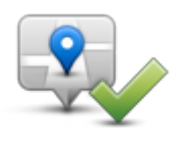

Tik op deze knop om de TomTom app je te laten inchecken bij Facebook of foursquare.

Check in

#### Je gegevens delen

Met de functie voor het delen van gegevens kun je je locatie of informatie delen vanuit de TomTom app, vanaf je iOS-apparaat of vanaf je Facebook-pagina.

Je kunt gegevens delen via e-mail, Facebook, foursquare, sms-berichten of Twitter.

### Wat kun je delen?

Je kunt met de volgende opties locaties delen met je vrienden:

# Mijn locatie

Tik op deze knop om je huidige locatie te delen.

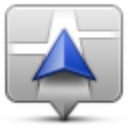

Mijn locatie

# Thuis

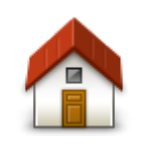

Tik op deze knop om je thuislocatie te delen.

Thuis

# Favoriet

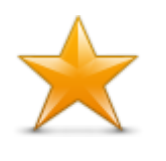

Tik op deze knop om een <u>favoriet</u> te selecteren zodat je deze kunt delen of om je favorieten te bewerken.

Favoriet

# Adres

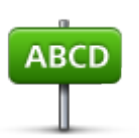

Tik op deze knop om een adres de delen. Als je een postcode wilt delen, tik dan op de knop **Postcode** boven aan het scherm om het scherm Postcode weer te geven.

Adres

# **Recente bestemming**

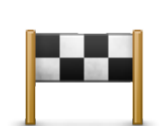

Tik op deze knop om een locatie de delen die je onlangs als een bestemming hebt gebruikt. Hiertoe behoren ook je 'Reis via'-tussenstops.

Recente bestemming

### Plaatsen

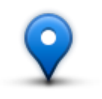

Tik op deze knop om het menu Plaatsen te openen. Met Plaatsen kun je zoeken via TomTom Places, Facebook of foursquare en vervolgens de locatie van een van de zoekresultaten delen.

Plaatsen

#### **Evenementen**

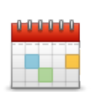

Tik op deze knop om een evenement te delen dat is opgeslagen in je kalenderapp of op je Facebook-evenementenpagina.

#### **Evenementen**

Het menu Evenementen heeft de volgende opties:

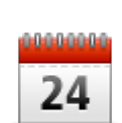

Tik op deze knop om een evenement te delen dat is opgeslagen in je kalenderapp.

Kalender

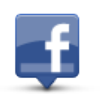

Tik op deze knop om een evenement te delen dat is opgeslagen op je Facebook-evenementenpagina.

Facebook

### **Nuttige Plaats**

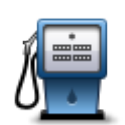

Tik op deze knop om een Nuttige Plaats (POI) te delen.

Nuttige Plaats

#### Gekopieerd adres

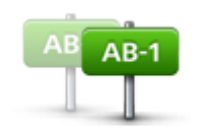

Tik op deze knop om een adres te delen dat je uit een iPhone-app of iOS-document hebt gekopieerd. Gebruik de knop Plak om het adres in het zoekvak te plakken. Je kunt een adres ook typen. Wanneer het adres is herkend, tik je erop om het weer te geven op de kaart. Tik op Selecteer om het adres te delen.

Gekopieerd adres

Je kunt Gekopieerd adres alleen gebruiken als iOS 5 of hoger op je iOS-apparaat is geïnstalleerd.
## Foto

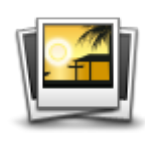

Foto

## Postcode

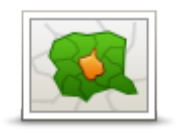

gebruiken om een locatie te delen. Let op: je kunt hiervoor alleen foto's met locatiegegevens gebruiken.

Tik op deze knop om een foto te selecteren in je iOS-galerij en deze te

Deze functie kan worden geactiveerd in de camera-applicatie op het iOS-apparaat.

Tik op deze knop om een postcode in te voeren, zodat je een adres kunt delen. Zodra je de postcode hebt ingevoerd, wordt het bijbehorende adres gezocht en kun je optioneel een huisnummer invoeren.

Postcode

## Locatie op de kaart

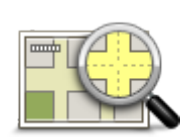

Tik op deze knop om een locatie op de kaart te selecteren om te delen met behulp van de <u>kaartbrowser</u>.

Locatie op de kaart

## Coördinaten

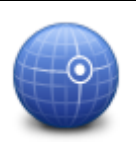

Tik op deze knop om de kaartcoördinaten van een locatie op de kaart te delen.

Coördinaten

Een locatie of een plaats delen

- 1. Tik op het scherm om het hoofdmenu weer te geven.
- 2. Tik op Deel en vervolgens Deel locatie.
- 3. Selecteer de locatie of datgene wat je wilt delen.
- 4. Als je je locatie of item hebt geselecteerd om te delen, zie je het volgende scherm:

Let op: de items die je in de lijst ziet, zijn afhankelijk van de apps die je op je iOS-apparaat hebt geïnstalleerd.

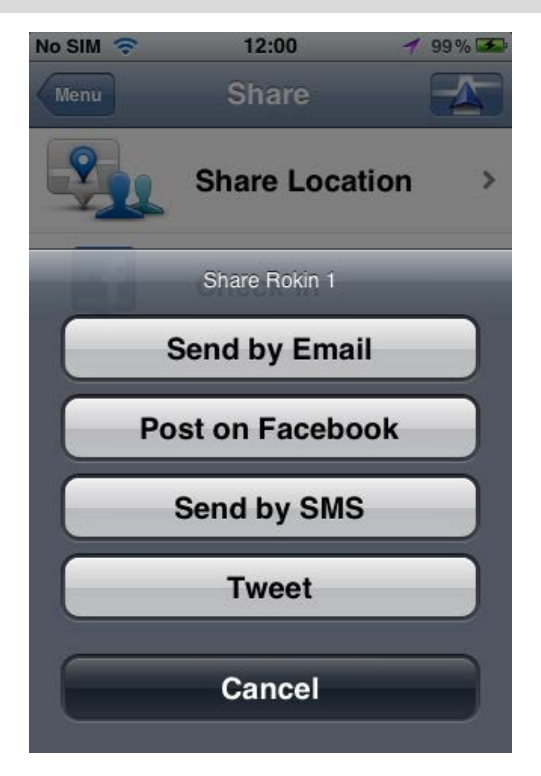

- 5. Tik op de knop van de app die je wilt gebruiken om je items te delen. Het appscherm wordt weergegeven met een standaardbericht.
- 6. Als je wilt, kun je het standaardbericht van de app wijzigen.
- 7. Tik op Verzend of Plaatsen om je items te delen.

## Je route delen

**Opmerking:** je kunt alleen geplande routes delen.

- 1. Tik op het scherm om het hoofdmenu weer te geven.
- 2. Tik ofwel op Deel en Deel route, ofwel op Routeopties en Deel route. Het volgende scherm wordt nu weergegeven:

Let op: de items die je in de lijst ziet, zijn afhankelijk van de apps die je op je iOS-apparaat hebt geïnstalleerd.

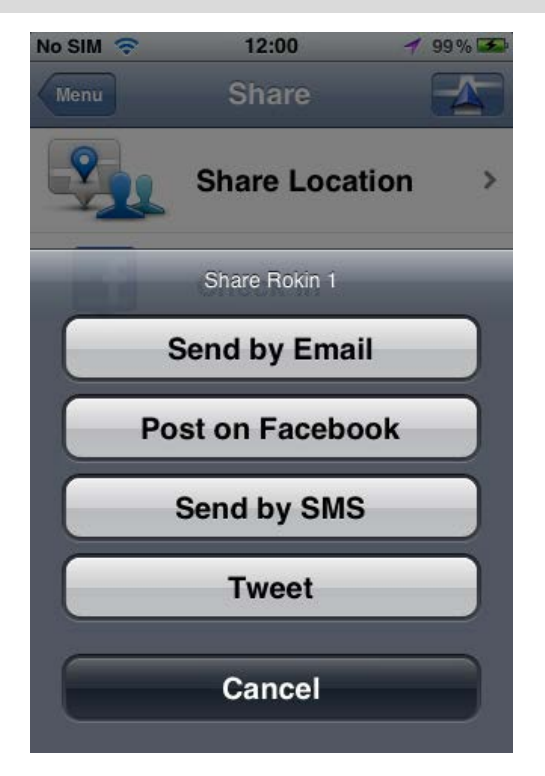

- 3. Tik op de knop van de app die je wilt gebruiken om je route te delen. Het appscherm wordt weergegeven met een standaardbericht.
- 4. Als je wilt, kun je het standaardbericht van de app wijzigen.
- 5. Tik op Verzend of Plaatsen om je items te delen.

#### Inchecken met Facebook

Met de check-infunctie van Facebook kun je je huidige locatie of een locatie in de buurt op je Facebook-pagina plaatsen. Je kunt ook je ingecheckte Facebook-vrienden taggen, zodat ze ook in je Facebook-bericht worden vermeld. Je vrienden ontvangen een melding van je bericht.

- 1. Tik op het scherm om het hoofdmenu weer te geven.
- 2. Tik op Deel en vervolgens Check-in.
- 3. Selecteer een plaats in de lijst met plaatsen in de buurt van je huidige locatie. Je kunt meerdere plaatsen laden of naar een plaats zoeken.
- 4. Je geselecteerde plaats wordt op een kaart weergegeven. Tik op het tekstkader om tekst toe te voegen. Tik op Tag vrienden als je een ingecheckte Facebook-vriend wilt taggen.
- 5. Tik op Plaatsen om je plaats te delen op je Facebook-pagina.

#### Inchecken met foursquare

Met de check-infunctie van foursquare kun je je huidige locatie of een locatie in de buurt op foursquare plaatsen.

- 1. Tik op het scherm om het hoofdmenu weer te geven.
- 2. Tik op Deel en vervolgens Check-in.
- 3. Selecteer een plaats in de lijst met plaatsen in de buurt van je huidige locatie. Je kunt meerdere plaatsen laden of naar een plaats zoeken.
- 4. Je geselecteerde plaats wordt op een kaart weergegeven. Tik op het tekstkader om tekst toe te voegen.

5. Tik op Publiceer om je locatie te delen op foursquare.

# De TomTom app gebruiken met Apple Maps

## Info over Apple Maps

De app Apple Maps is onderdeel van iOS6. Je kunt een locatie opzoeken in Apple Maps en vervolgens ernaartoe navigeren met de TomTom app.

### De TomTom app gebruiken met Apple Maps

Ga als volgt te werk om een route te plannen met Apple Maps en TomTom app:

- 1. Open Apple Maps.
- 2. Zoek de locatie waar je naartoe wilt navigeren.
- 3. Tik op de locatie en houd deze vast om een punaise erop te plaatsen en het detailvenster van de locatie weer te geven.
- 4. Tik op de pijlknop in het locatievenster om het scherm Locaties weer te geven.
- 5. Tik op Routebeschrijving naar hier.
- 6. Tik in het detailvenster op het bussymbool en vervolgens op Route.

**Opmerking**: als je op de auto of de voetganger tikt, wordt de navigatiefunctie van Apple gestart.

- 7. Tik in het scherm **Transport-apps** naast het TomTom app-symbool op **ROUTE**. De TomTom app wordt gestart en je route wordt berekend.
- Wanneer de nieuwe route wordt weergegeven, tik je op OK.
  De TomTom app leidt je dan naar je bestemming aan de hand van gesproken instructies en aanwijzingen op het scherm.

## 'Voeg toe aan TomTom-navigatiesysteem'

### Info over 'Voeg toe aan TomTom-navigatiesysteem'

De knop 'Voeg toe aan TomTom-navigatiesysteem' kun je vinden op websites van bijvoorbeeld supermarkten, bioscopen en toeristische attracties.

Als je de knop 'Voeg toe aan TomTom-navigatiesysteem' op een website ziet, kun je op deze knop klikken om de locatie te bekijken in de TomTom app.

Als bijvoorbeeld je favoriete restaurant een knop 'Voeg toe aan TomTom-navigatiesysteem' op zijn website heeft, klik dan op deze knop om de locatie van het restaurant op je kaart te zien.

### De knop 'Voeg toe aan TomTom-navigatiesysteem' gebruiken

Je kunt de knop 'Voeg toe aan TomTom-navigatiesysteem' als volgt gebruiken:

- 1. Ga op je iOS-apparaat naar een website met de knop 'Voeg toe aan TomTom-navigatiesysteem'.
- Klik op de knop 'Voeg toe aan TomTom-navigatiesysteem'.
  De TomTom app wordt gestart en afhankelijk van de opzet van de knop 'Voeg toe aan TomTom-navigatiesysteem' vindt een van de volgende acties plaats:
  - De locatie wordt weergegeven op de kaart.
  - Er wordt een route vanaf je huidige locatie berekend.
  - De locatie wordt als favoriet of Nuttige Plaats toegevoegd.

## Back-ups maken en herstellen met Apple iCloud

#### Over het maken en herstellen van back-ups met Apple iCloud

Je kunt Apple iCloud gebruiken om een back-up te maken van de instellingen van je TomTom app en de gegevens op je iOS-apparaat. Als je je iOS-apparaat herstelt, een nieuw iOS-apparaat gaat gebruiken of de TomTom app eerst verwijdert en dan weer installeert, kun je je instellingen en gegevens eenvoudig herstellen vanuit de iCloud, zodat je ze niet handmatig opnieuw hoeft in te voeren.

Tip: als je een upgrade installeert voor je bestaande TomTom app, hoef je je instellingen en gegevens niet te herstellen. Je bestaande instellingen en gegevens worden gebruikt in de bijgewerkte app.

Opmerking: je kunt iCloud alleen gebruiken als iOS 5 of hoger op je iOS-apparaat is geïnstalleerd.

**Belangrijk**: je kunt gegevens alleen herstellen naar een iOS-apparaat dat dezelfde naam heeft en is gekoppeld aan dezelfde iCloud-account. Je kunt gegevens alleen herstellen naar dezelfde geregistreerde TomTom app.

Belangrijk: als je de fabrieksinstellingen op je iOS-apparaat herstelt, wordt je back-up in de iCloud verwijderd.

Van de volgende instellingen en gegevens wordt een back-up gemaakt in iCloud:

- Thuislocatie
- Favorieten
- Recente bestemmingen
- Stemmen
- Waarschuwingen
- Kaartinstellingen
- Afstandsmaten
- Geavanceerde instellingen
- Instellingen voor sociale media
- Het e-mailadres en wachtwoord van je TomTom-account

Om een back-up van je instellingen en gegevens te maken in de iCloud, moet je toestemming geven om je gegevens naar TomTom te verzenden. Je kunt de functie voor back-ups in de iCloud pas gebruiken als je akkoord gaat met het verzenden van je gegevens.

Let op: als je andere functies in de TomTom app gebruikt, zoals <u>TomTom Traffic</u> of <u>Delen</u>, heb je al toestemming gegeven om je gegevens naar TomTom te verzenden.

### Een iCloud-back-up inschakelen voor je TomTom app

Om iCloud te gebruiken, moet je eerst je Apple-account gebruiken om iCloud in te stellen en in te schakelen in de instellingenapp van je iOS-apparaat.

Ga als volgt te werk om de TomTom app toe te voegen aan je iCloud-back-up:

1. Tik in de instellingenapp van je iOS-apparaat op iCloud om het iCloud-menu te openen.

- 2. Tik op Documenten en gegevens om het instellingenscherm voor Documenten en gegevens te openen.
- 3. Tik op Documenten en gegevens om die functie op AAN te zetten in iCloud.
- 4. Tik op iCloud om terug te keren naar het iCloud-menu.
- 5. Tik op Opslag en reservekopie.
- 6. Tik op Beheer opslag en tik vervolgens in de lijst op je iOS-apparaat.
- 7. Tik in Opties voor reservekopie op Toon alle apps om de lijst met apps uit te vouwen.
- 8. Tik in de lijst met apps op TomTom app om iCloud-back-ups in te schakelen voor die app.

Back-ups worden automatisch of handmatig gemaakt, afhankelijk van de instellingen van je iOS-apparaat.

## Een iCloud-back-up uitschakelen voor je TomTom app

**Belangrijk**: als je de back-up naar iCloud uitschakelt voor de TomTom app, wordt de back-up van alle gegevens voor die app verwijderd.

Ga als volgt te werk om de back-up van de TomTom app in je iCloud uit te schakelen:

- 1. Tik in de instellingenapp van het iOS-apparaat op iCloud.
- 2. Tik op Opslag en reservekopie.
- 3. Tik op Beheer opslag en tik vervolgens in de lijst op je iOS-apparaat.
- 4. Tik in Opties voor reservekopie op Toon alle apps om de lijst met apps uit te vouwen.
- 5. Tik in de lijst met apps op de TomTom app om iCloud-back-ups uit te schakelen voor die app.
- 6. Tik op Schakel uit en verwijder.De back-up van je TomTom app wordt verwijderd.

### Herstellen vanuit de Apple iCloud

Je instellingen en gegevens worden hersteld vanuit de iCloud als je de TomTom app start nadat je je iOS-apparaat hebt hersteld, een nieuw iOS-apparaat in gebruikt hebt genomen of als je de TomTom app hebt verwijderd en weer hebt geïnstalleerd.

Je ziet het bericht **Er is een iCloud-reservekopie gevonden**. Wilt u de instellingen terugzetten?. Tik op Ja om je instellingen en gegevens te herstellen.

Als de iCloud-back-up niet kan worden hersteld, bijvoorbeeld omdat de verbinding met je netwerk is verbroken, controleer je je netwerkinstellingen en probeer je het opnieuw.

# Addendum

#### Belangrijke veiligheidsmededelingen en -waarschuwingen

#### GPS (Global Positioning System)

GPS (Global PositioningSystem) is een systeem dat met behulp van satellieten wereldwijd plaats- en tijdsinformatie verstrekt. Het GPS-systeem functioneert en wordt beheerd onder de exclusieve verantwoordelijkheid van de overheid van de Verenigde Staten, die verantwoordelijk is voor de beschikbaarheid en nauwkeurigheid van het systeem. Elke wijziging in de beschikbaarheid en nauwkeurigheid van het GPS-systeem kan de werking van de deze app beïnvloeden. TomTom kan niet aansprakelijk worden gesteld voor de beschikbaarheid en nauwkeurigheid van het GPS-systeem.

#### Zorgvuldig gebruik

Het gebruik van TomTom-producten ontslaat je niet van de plicht om voorzichtig en oplettend te rijden.

#### Veiligheidsadvies

#### Veiligheidsoverwegingen

Lees het volgende belangrijke veiligheidsadvies goed door:

- Controleer regelmatig je bandenspanning.
- Geef je voertuig regelmatig een onderhoudsbeurt.
- Het gebruik van medicatie kan je rijgedrag of rijvermogen nadelig beïnvloeden.
- Draag altijd een veiligheidsgordel, indien aanwezig.
- Maak je helm goed vast voordat je wegrijdt.
- Draag tijdens het motorrijden altijd beschermende kleding.
- Wees tijdens het motorrijden extra alert en rijd defensief.
- Rijd niet onder de invloed van alcohol.
- De meeste ongelukken gebeuren minder dan 5 km van huis.
- Houd je aan de verkeersregels.
- Geef altijd richting aan.
- Neem elke 2 uur minstens 10 minuten pauze.
- Houd je gordel om.
- Blijf op veilige afstand van het voertuig voor je.

#### Vliegtuigen en ziekenhuizen

In de meeste vliegtuigen, in veel ziekenhuizen en op vele andere plaatsen is het gebruik van apparaten met een antenne verboden. Je mag deze app niet gebruiken in een dergelijke omgeving.

#### SPECIALE MEDEDELING VOOR GEBRUIK DOOR BESTUURDERS IN CALIFORNIË EN MINNESOTA

In de Vehicle Code (het verkeerswetboek) van Californië, artikel 26708 "Material Obstructing or Reducing Driver's View" is de bevestiging van en navigatiesysteem op de voorruit als volgt beschreven: "Een draagbaar Global Positioning System (GPS) mag op een vierkant van zeven inch in de hoek onder aan de voorruit worden bevestigd die het verst weg ligt van de bestuurder (algemeen gebruik) of in een vierkant van vijf inches in de hoek onder aan de voorruit die het dichtst bij bestuurder ligt (algemeen gebruik) en buiten het gebied waarin de airbag kan worden uitgevouwen, indien het systeem alleen wordt gebruikt voor deur-tot-deurnavigatie terwijl het voertuig wordt bestuurd". Bestuurders in Californië mogen geen montageoplossingen met zuignappen aanbrengen op hun zijramen of achterruiten.

**Opmerking**: dit artikel van de Vehicle Code is van toepassing op alle bestuurders die in Californië rijden, niet alleen voor inwoners van Californië.

De staatswet van Minnesota, lid 1, artikel 2 stelt: "Het is niemand toegestaan een motorvoertuig te besturen waarin enigerlei voorwerpen zich tussen de bestuurder en de voorruit bevinden, met uitzondering van zonnekleppen, achteruitkijkspiegels en elektronische tolkastjes."

**Opmerking**: dit artikel van de staatswet van Minnesota is van toepassing op alle bestuurders die in Minnesota rijden, niet alleen op inwoners van Minnesota.

TomTom Inc. aanvaardt geen aansprakelijkheid voor eventuele (geld)boetes of schade als gevolg van het niet in acht nemen van deze waarschuwing. Wanneer je een motorvoertuig bestuurt in een staat waar montagebeperkingen aan de voorruit gelden, raadt TomTom je aan de meegeleverde zelfklevende montageschijf of alternatieve montagekit te gebruiken waarmee TomTom-navigatiesystemen op meerdere manieren op het dashboard of aan luchtroosters kunnen worden bevestigd. Zie tomtom.com voor meer informatie over deze bevestigingsopties.

#### Dit document

Dit document is met de grootste zorg samengesteld. Het kan zijn dat door de continue productontwikkeling bepaalde informatie niet meer helemaal actueel is. De informatie in dit document kan zonder voorafgaande kennisgeving worden gewijzigd.

TomTom aanvaardt geen aansprakelijkheid voor technische of redactionele fouten of omissies in dit document, noch voor incidentele schade of gevolgschade voortvloeiend uit de prestaties of het gebruik van dit document. Dit document bevat informatie die wordt beschermd door copyright. Niets uit dit document mag op welke wijze dan ook worden gefotokopieerd of gereproduceerd zonder voorafgaande schriftelijk toestemming van TomTom N.V.

## Kennisgevingen over copyright

© 2013 TomTom. Alle rechten voorbehouden. TomTom en het "twee-handenlogo" zijn geregistreerde handelsmerken van TomTom N.V. of een van haar dochterondernemingen. Ga naar <u>tomtom.com/legal</u> voor beperkte garantie en licentieovereenkomsten voor eindgebruikers die van toepassing zijn op dit product.

© 2013 TomTom. Alle rechten voorbehouden. Dit materiaal is eigendom van en onderhevig aan bescherming onder auteursrechten en/of databankenrechten en/of andere rechten voor intellectueel eigendom van TomTom of diens leveranciers. Het gebruik van dit materiaal is onderhevig aan de voorwaarden van een licentieovereenkomst. Onbevoegd kopiëren of publiceren van dit materiaal leidt tot strafrechtelijke en civielrechtelijke aansprakelijkheid.

Ordnance Survey © Crown Copyright Licentienummer 100026920. Gegevensbron © 2013 TomTom Alle rechten voorbehouden.

Bepaalde beelden zijn afkomstig van het Earth Observatory van NASA. Deze dienst van de NASA stelt nieuwe satellietbeelden en wetenschappelijke gegevens over de aarde gratis via internet aan het grote publiek beschikbaar. De nadruk ligt op beelden van en informatie over klimaat- en milieuverandering op aarde: <u>earthob-</u> <u>servatory.nasa.gov</u>

De in dit product geïntegreerde software bevat software die auteursrechtelijk beschermd is onder de GPL. Een kopie van die licentie is te vinden in het gedeelte Licentie. De desbetreffende broncode is in zijn geheel bij ons verkrijgbaar gedurende een periode van drie jaar na onze laatste verzending van dit product. Voor meer informatie ga je naar tomtom.com/gpl of neem je contact op met je plaatselijke klantenservice van TomTom via tomtom.com/support. Op aanvraag kunnen we je een cd met de desbetreffende broncode sturen.

Linotype, Frutiger en Univers zijn handelsmerken van Linotype GmbH, gedeponeerd bij het U.S. Patent and Trademark Office en mogelijk gedeponeerd in bepaalde andere rechtsgebieden. MHei is een handelsmerk van The Monotype Corporation en is mogelijk gedeponeerd in bepaalde rechtsgebieden.

Geschikt voor alle iPhone-modellen

"Works with iPhone" betekent dat een elektronisch accessoire speciaal is ontworpen voor aansluiting op een iPhoneen door de ontwikkelaar is gecertificeerd dat het voldoet aan de prestatiestandaarden van Apple.

Apple is niet verantwoordelijk voor de werking van dit apparaat of hetvoldoen daarvan aan veiligheidsregels en andere regelgeving.

Made for iPod touch

"Made for iPod" betekent dat een elektronisch accessoire speciaal is ontworpen voor aansluiting op een iPod en door de ontwikkelaar is gecertificeerd dathet voldoet aan de prestatiestandaarden van Apple.

Apple is niet verantwoordelijk voor de werking van dit apparaat of hetvoldoen daarvan aan veiligheidsregels en andere regelgeving.

iPod is een handelsmerk van Apple Inc., gedeponeerd in de VS en andere landen.

Made for iPad

"Made for iPad" betekent dat een elektronisch accessoire speciaal is ontworpen voor aansluiting op een iPad en door de ontwikkelaar is gecertificeerd dathet voldoet aan de prestatiestandaarden van Apple. Apple is niet verantwoordelijk voor de werking van dit apparaat of hetvoldoen daarvan aan veiligheidsregels en andere regelgeving.

iPad is een handelsmerk van Apple Inc., gedeponeerd in de VS en andere landen.